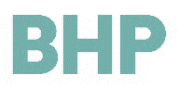

# BHP Global Contract Management Systems (GCMS) Supplier Guide Work Instructions

#### **Intent and Description**

This Work Instruction details Supplier(s) action in BHP's Global Contract Management System

#### **Audience**

Supplier(s).

#### **Document Control**

| VERSION | REVISION DATE<br>(DD/MM/YYYY) | DESCRIPTION                                                                                                  |
|---------|-------------------------------|----------------------------------------------------------------------------------------------------|
| 1.0     | 8/12/2017                     | Supplier Guide                                                                                               |
| 1.1     | 15/08/2018                    | Addition of 2 Factor Authentication and eAuction                                                             |
| 2.0     | 23/07/2020                    | Registering in BHP Supplier Portal, Entering Supplier Information and<br>Update Supplier Profile Information |

#### **Table of Contents**

| 1.  | Frequently Asked Questions                                         | 2 |
|-----|--------------------------------------------------------------------|---|
| 2.  | Logging onto the BHP Supplier Portal (GCMS)                        | 2 |
| 3.  | Registering in the BHP Supplier Portal (GCMS)                      | 4 |
| 4.  | Grant access to additional people in your Organisation (Sub-Users) | 9 |
| 5.  | Adjusting your Language, Time and Date User settings               |   |
| 6.  | Update Supplier Profile information                                |   |
| 7.  | Responding to a Request for Tender/Quote/Information               |   |
| 8.  | Amending Request for Tender/ Quote/ Information after submission   |   |
| 9.  | Sending Message(s) through GCMS                                    |   |
| 10. | Receiving Message(s) through GCMS                                  |   |
| 11. | Respond to a Master Contract Document Proposal                     |   |
| 12. | Request Support/Help                                               |   |

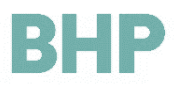

#### **1. Frequently Asked Questions**

Refer to the BHP GCMS Frequently Asked Questions here.

#### 2. Logging onto the BHP Supplier Portal (GCMS)

Please Note: A phased approach is being undertaken to register suppliers in the BHP Supplier Portal (GCMS). Therefore, your Organisation may not receive an email invitation to register yet. If this is the case, an email invitation will be send in the near future. Your patience is appreciated.

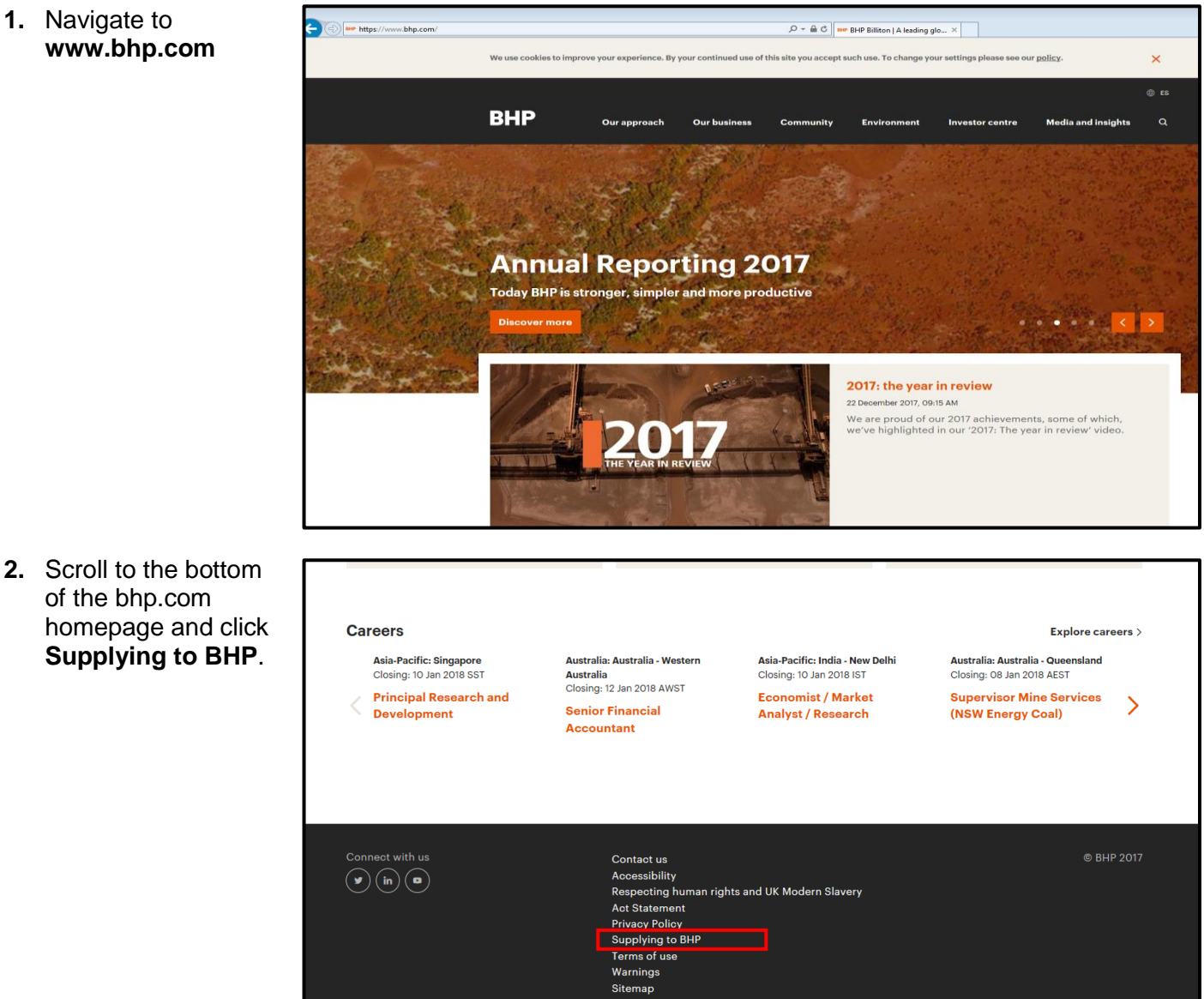

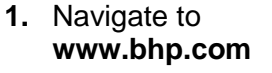

of the bhp.com

# BHP

3. Select the Global Contract Management System tile. Click Log In.

### **Supplying to BHP**

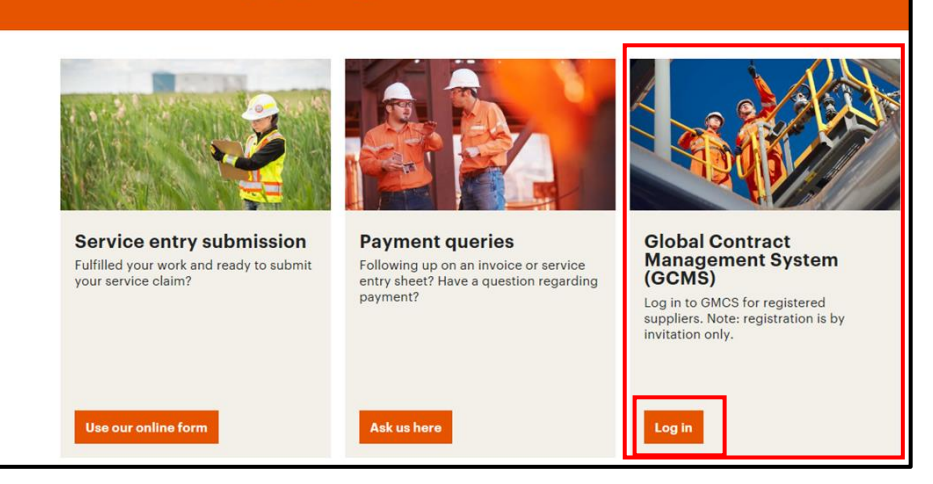

- 4. The BHP Supplier Portal (GCMS) log in page will then display.
- 5. Enter your log in details.
- 6. Save the log in page as a favourite for future reference

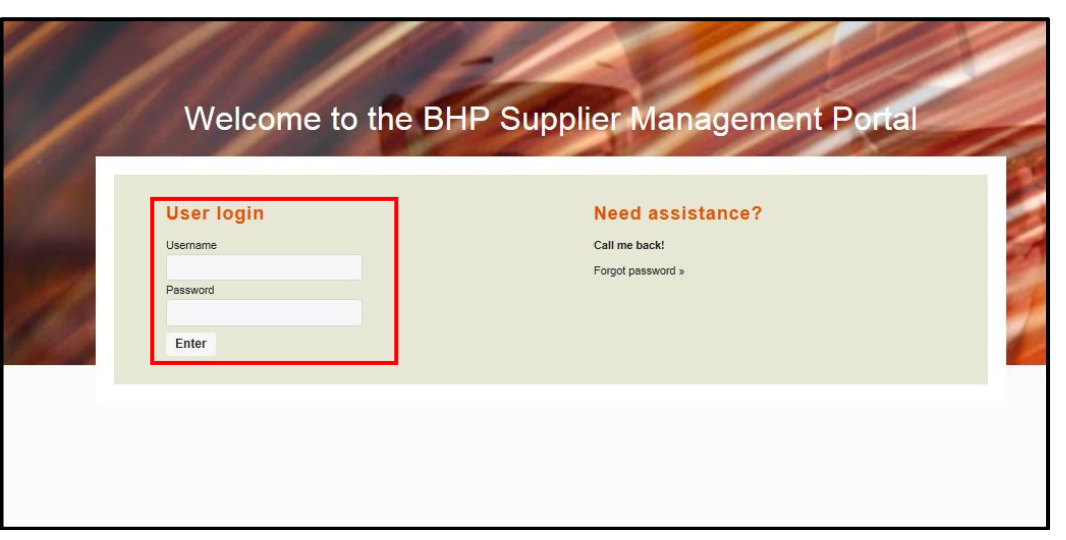

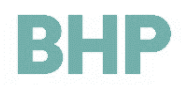

d for business-related purposes. BHP may also request sensitive information BHP to record this information, please do not provide it to us. If you do, yo

# 3. Registering in the BHP Supplier Portal (GCMS)

ear Valued RHP Supplie

- Open the email invitation sent from our BHP Supplier Portal (GCMS) system.
- Note your log in credentials at the bottom of the email and click the link to be taken to the BHP Supplier Portal (GCMS) log in page.

| Username: roger.sugranesnat@bhp.com12                                                                                                    |
|----------------------------------------------------------------------------------------------------|
| Password : 2572773322                                                                                                    |
| Allow at least 30 minutes to complete your registration and ensure you have the following:                                                                                                    |
| Company information including contact and banking details                                                                                                    |
| <ul> <li>Signed letterhead in PDF format including organisation name, business address, telephone number and tax number</li> </ul>                                                                                                    |
| <ul> <li>Proof of bank account in the form of a bank statement, deposit slip or a voided cheque dated within the last 12 months</li> </ul>                                                                                                    |
| <ul> <li>Supporting documents for diversity categories, if applicable</li> </ul>                                                                                                    |
| For help guides and to learn more about GCMS, visit https://www.bhp.com/info/supplying-to-bhp                                                                                                    |
| Personal information<br>In completing the BHP Registration Profile activation process, you may be asked to provide personal information. BHP will only process such personal information where we have a legal basis for doing<br>intaliating to you reve employees in order to inform and support our corporate sustainability, divently and inclusion initiatives. This information will be collected on a valuatary basis only. If you do no<br>confirm that you have the requisite consent of the individual data to do so. For more information no how BHP will collect, use and manage personal information, please see the BHP Privacy Policy. |
| *This is an automated message. Please do not reply as this mailbox is not monitored.*                                                                                                    |
|                                                                                                    |
|                                                                                                    |

- **3.** Enter your log in details.
- 4. Save the log in page as a favourite for future

| Welcome to the BHP                          | Global Contract Management System |
|---------------------------------------------|-----------------------------------|
| User login<br>Username<br>Password<br>Enter | BHP GCMS Supplier<br>Support      |

 For first time login, please follow the steps to register for 2-Factor (2FA) Authentication

#### 2nd Factor Authentication (2FA)

For security reasons, we require verification of your account before you can log into BHP's Global Contract Management System (GCMS).

Please check your email for the validation code and enter it below. For technical support, email customersupport@bravosolution.com

Validation Code

6. You will receive a new email with the Validation Code

Dear User,

Your validation code is: 164038

Enter the code at the link below to access your GCMS account: https://supplierportal-qas.bhp.com

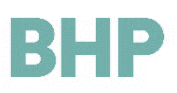

✓ Submit

7. Enter the code and select Submit

#### 2nd Factor Authentication (2FA)

| For security reasons, we requ<br>Contract Management Syste | ire verification of your account before you can log into BHP's Global<br>m (GCMS). |
|------------------------------------------------------------|------------------------------------------------------------------------------------|
| Please check your email for t<br>customersupport@bravosolu | he validation code and enter it below. For technical support, email<br>ttion.com   |
| Validation Code                                            |                                                                                    |
|                                                            |                                                                                    |

8. Confirm your new password.

| Please                                            | enter a new f                                                                           | rity you are required<br>Password in the field                                                                              | to change your Passw<br>ds below, and click "Sul                               | ord.<br>bmit" to continue.    |                      |
|---------------------------------------------------|-----------------------------------------------------------------------------------------|----------------------------------------------------------------------------------------------------|--------------------------------------------------------------------------------|-------------------------------|----------------------|
| Passw<br>Passw<br>(i) The ne<br>Warnii<br>the fol | ords must cont<br>ord must be dif<br>w password m<br>ng! Your passw<br>lowing special o | ain at least 8 charact<br>ferent from login!<br>ust be different from t<br>ord must contain bott<br>:haracters: \!£\$%&/(): | ers<br>the previous 6 passwords<br>n alphabetic and numeric<br>=?″€[]#@,::><*+ | ;<br>characters, and must con | tain at least one of |
| New Passw<br>Confirm Pa                           | vord                                                                                    |                                                                                                    |                                                                                |                               |                      |
|                                                   |                                                                                         |                                                                                                    |                                                                                |                               |                      |

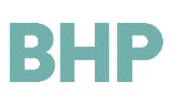

- Complete all fields as required. All mandatory (\*) questions must be answered, to ensure the GCMS profile is 100% completed and the Vendor Master team notified to review the profile.
- **10.** To ensure a smooth Registration Profile activation process, please ensure that you have the following documents and information ready:
  - Evidence of incorporation & registration documentation (legal document relating to the formation of a company or corporation. It is a license to form a corporation issued by state government or, in some jurisdictions, by nongovernmental entity/corporation.) Please download template in GCMS for reference.
  - General company information (company details, contacts, banking details).
  - Bank Supporting (Bank certificate/ letter must be issued by the bank itself, bank statement, copy of voided cheque or deposit slip. The bank certificate / letter / statement must dated within the last twelve months to support banking details). Please download template in GCMS for reference.
  - Supporting documents for Further Information.
  - Details of the organisation's Inclusion and Diversity programs, if applicable.
  - Country in the Organisation Details must reflect the same country in the Country of Incorporation in the basic profile to reflect as the entity that should be register in GCMS.

| Registration Data                                                                                       |                     |
|----------------------------------------------------------------------------------------------------|---------------------|
| Registration Data                                                                                       | Basic Profile Forms |
|                                                                                                    |                     |
| Organisation Details                                                                                    |                     |
| Trading (and Legal) Company Name - Please enter in<br>capital letters if the name is in English/Spanish | Peppler's Pipes     |
| Street Name / House Number                                                                              |                     |
| Street Address Line 2<br>(For descriptions such as Level, Floor and/or Unit)                            |                     |
| City                                                                                                    |                     |
| District/County                                                                                         |                     |
| Country                                                                                                 | SINGAPORE           |
| State/Region                                                                                            | 🗸                   |
| Post Code                                                                                               |                     |
| PO Box                                                                                                  |                     |
| Organisation Phone Number                                                                               |                     |
| Supplier Company Registration Number / Tax number                                                       |                     |
| DUNS Number                                                                                             |                     |
| Web site                                                                                                |                     |
| SAP Vendor ID                                                                                           |                     |

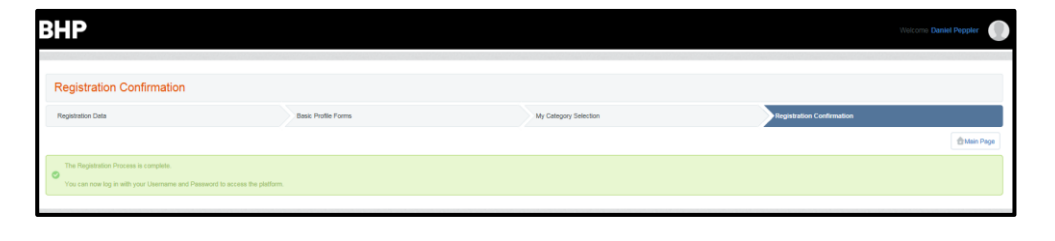

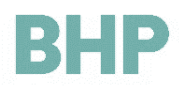

- **11.** When the registration is complete you will receive the following confirmation message.
- Refer to Section 3, below to grant additional people in your organisation access to the BHP Supplier Portal (GCMS).

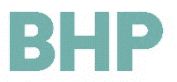

#### Personal Information

Please note that in completing the BHP Registration Profile activation process, you may be asked to provide personal information. BHP will only collect and process such personal information where we have a legal basis for doing so and for business-related purposes, including negotiating, concluding and performing contracts, conducting clearance procedures, managing accounts and records, communicating with you and third party contacts, supporting corporate social responsibility activities and complying with our legal and regulatory obligations.

BHP may also request certain sensitive information relating to your or your employees' racial or ethnic origin, health, sexual orientation or similar information in order to inform and support our corporate sustainability, diversity and inclusion initiatives. Please note that this information will be collected on a voluntary basis only. If you do not wish BHP to record this information, please do not provide it to us. If you do provide it, you confirm that you have the appropriate consent of the individual data subject to whom the data relates to do so.

For more information on how BHP will collect, use and manage personal information, please see the <u>BHP</u> <u>Privacy</u> <u>Policy</u>.

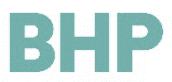

### 4. Grant access to additional people in your Organisation (Sub-Users)

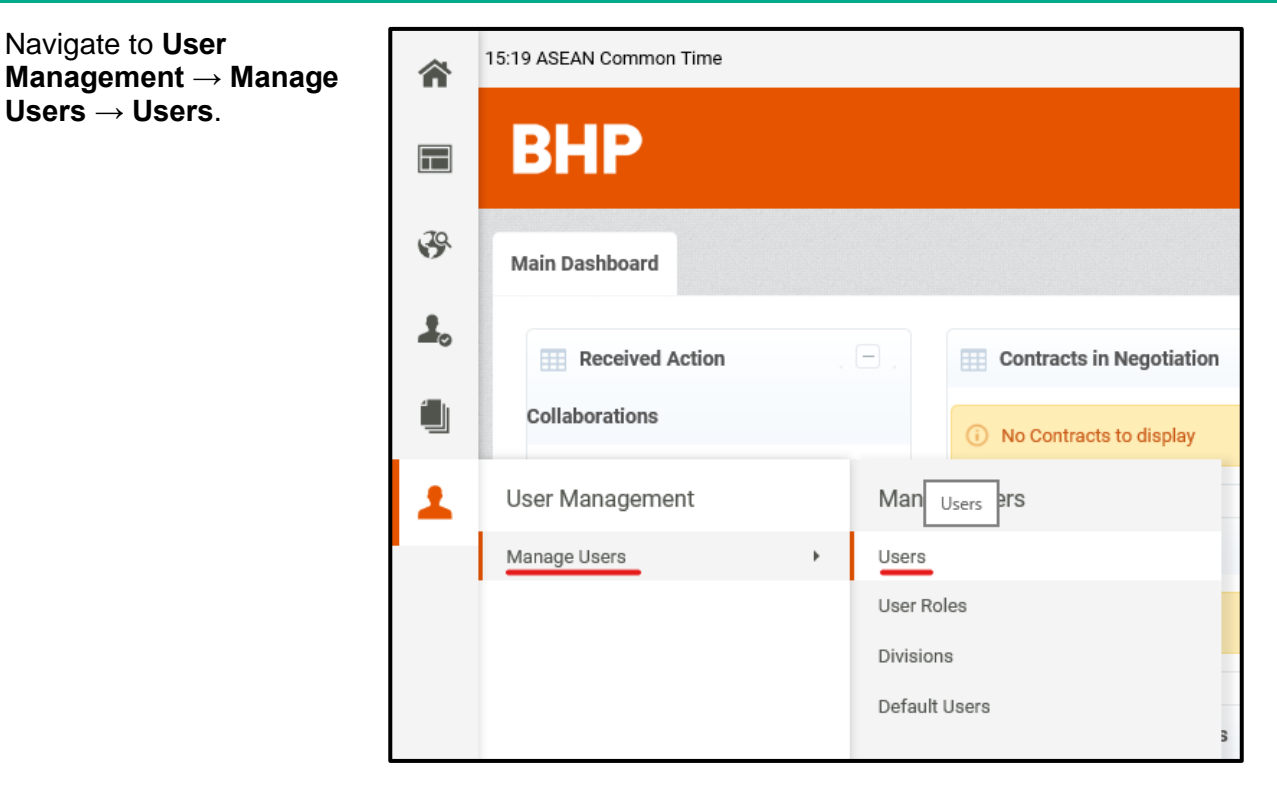

2. Click Create.

1. Navigate to User

Users  $\rightarrow$  Users.

| <b>a</b> | Users User Roles Divisions                                         |            |
|----------|--------------------------------------------------------------------|------------|
|          |                                                                    | Create ••• |
| 5        | Filter By.     All Users       Enter Filter (type to start search) |            |
|          | O No Users to display                                              |            |
|          |                                                                    |            |
|          | ~ COPYRIGHT 2000 - 2017 BRAVOSOLUTION ~                            | ^ To       |

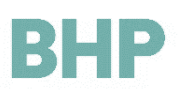

3. Complete the Sub-user details and click **Save**.

| New User                                                                                                    |                              |              |               |
|----------------------------------------------------------------------------------------------------|------------------------------|--------------|---------------|
|                                                                                                    |                              |              | Save X Cancel |
| User Details                                                                                                    |                              |              |               |
| ★ Last Name                                                                                                    | Sub User                     | <del>.</del> |               |
| <b>∗</b> First Name                                                                                                    | Sub User                     | < <b></b>    |               |
| User Tag for Codes                                                                                                    |                              |              |               |
| <b>∗</b> Email                                                                                                    | h.elhassan@bravosolution.com |              |               |
| <b>∗</b> Regional Role                                                                                                    | Sydney                       |              |               |
| The Mobile phone number<br>must start with '+' and<br>contain digits from 0 to 9<br>(min 8 max 15) with no<br>spaces. The first number<br>can not be 0. |                              |              |               |
| * Division Name                                                                                                    | Division V                   |              |               |
| Department                                                                                                    |                              |              |               |

- 4. The Sub-User has now been created.
- 5. Click View User Rights, the user rights determine what the sub-user can do in the system on behalf of your Organisation.
- 6. To modify the user rights, click Edit. The table below explains the user's rights.

| Here Back to List                                                                                                    |                                                                |
|----------------------------------------------------------------------------------------------------|----------------------------------------------------------------|
| New User                                                                                                    |                                                                |
|                                                                                                    | View User Rights                                               |
| Sub User Sub User has been registered as a new User. The login details have been sent via email to the following email address The new User account does not have any Role associated to it. Please review the User Rights of the account in order to grant ac currently has no access to Objects by default. | : h.elhassan@bravosolution.com<br>cess to Objects. The account |
|                                                                                                    |                                                                |

| Here Back to List                    |            | Edit | Request Password Reset |
|--------------------------------------|------------|------|------------------------|
| User: Sub Use     Division: Division | r Sub User |      |                        |
| Details                              |            |      |                        |
| User Details User Rights             |            |      |                        |
| Auctions                             |            |      | C Edit Auction Rights  |
| Visibility of Auction Lists          | No         |      |                        |
| Access Auction Details               | No         |      |                        |
| Access to Auction Monitor            | No         |      |                        |
| Participate                          | No         |      |                        |
| Contact Visible to Buyer             | No         |      |                        |
| Manage Messages                      | No         |      |                        |

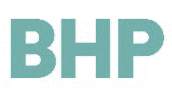

| Auctions                                                             |                                                                                                    |  |  |
|----------------------------------------------------------------------|----------------------------------------------------------------------------------------------------|--|--|
| Visibility of Auction Lists                                          | Allows the sub-user to see the List of Auctions                                                       |  |  |
| Access Auction Details                                               | Allows the sub-user to see the Auctions details                                                       |  |  |
| Access to Auction Monitor                                            | Allows the sub-user to access the Auction monitor                                                     |  |  |
| Participate                                                          | Allows the sub-user to enter values into the live Auction                                             |  |  |
| Contact Visible to Buyer                                             | Allows the buyer to see and contact the sub-user                                                      |  |  |
| Manage Messages                                                      | Allows the sub-user to manage the Auction messaging area                                              |  |  |
| RFx                                                                  |                                                                                                    |  |  |
| Visibility of RFx Lists                                              | Allows the sub-user to see the List of RFx                                                            |  |  |
| Access RFx Details                                                   | Allows the sub-user to see the RFx details                                                            |  |  |
| Create Response                                                      | Allows the sub-user to create a response to an RFx                                                    |  |  |
| Modify Before Publishing                                             | Allows the sub-user to modify the RFx inputs before publishing                                        |  |  |
| Modify and Submit                                                    | Allows the sub-user to modify and Submit the RFx response                                             |  |  |
| Contact Visible to Buyer                                             | Allows the buyer to see and contact the sub-user                                                      |  |  |
| Messages Management                                                  | Allows the sub-user to manage the RFx messaging area                                                  |  |  |
| View Sensitive Data (including; attachments, response, pricing etc.) | Allows the sub-user to access the RFx sensitive data                                                  |  |  |
| User Management                                                      |                                                                                                    |  |  |
| Manage Users and Roles                                               | Allows the sub-user to manage sub sub-users and roles                                                 |  |  |
| Manage Users, Roles, Users Lists<br>and Divisions                    | Allows the sub-user to manage sub sub-users and roles (In the sub-<br>user Lists and Divisions level) |  |  |
| Supplier Management                                                  |                                                                                                    |  |  |
| Access Supplier Management                                           | Allows the sub-user to access the supplier management area                                            |  |  |
| File Sharing                                                         |                                                                                                    |  |  |
| Access To Directories                                                | Allows the sub-user to access the file sharing directories                                            |  |  |
| Contract Management                                                  |                                                                                                    |  |  |
| Access Contract Details                                              | Allows the sub-user to access the contract details                                                    |  |  |
| Manage Messages                                                      | Allows the sub-user to manage the contract messaging area                                             |  |  |
| Contact Visible to Buyer                                             | Allows the buyer to see and contact the sub-user                                                      |  |  |
| Supplier Performance                                                 |                                                                                                    |  |  |
| Access Scorecard Results                                             | Allows the sub-user to access the scorecard results                                                   |  |  |
| Development Actions                                                  |                                                                                                    |  |  |
| Create Action                                                        | Allows the sub-user to create a development action                                                    |  |  |
| View Actions                                                         | Allows the sub-user to view development actions                                                       |  |  |
| Assass Astism Dataila                                                |                                                                                                    |  |  |

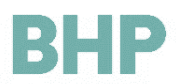

| Contact Selectable as Action Owner | Allows the sub-user to be the selectable contact as action owner    |
|------------------------------------|---------------------------------------------------------------------|
| Manage Messages                    | Allows the sub-user to manage the development action messaging area |

- 7. After the user rights are completed, click Save.
- X Cancel Auctions Visibility of Auction ~ No Lists ~ Access Auction Details No ~ \* Access to Auction No Monitor ~ Participate No Contact Visible to No 🗸 Buyer ~ Manage Messages No RFx Visibility of RFx Lists ~ No  $\checkmark$ Access RFx Details No
- 8. The Sub-User will receive an email notification with their log in details.

| S<br>To                        | Tue 12/5/2017 3:29 PM<br>supplierportal@bravosolution.com<br>Welcome to the BHP Supplier Management Portal. BHP Billiton Strategic Sourcing Platform                                                    |
|--------------------------------|----------------------------------------------------------------------------------------------------|
| Dear Sub Us<br>Welcome to      | er Sub User,<br>the BHP Supplier Management Portal BHP Billiton Strategic Sourcing Platform                                                                                                    |
| Your User N                    | ame is:                                                                                                    |
| Your Passwo                    | ord is:                                                                                                    |
| To log in to y<br>enter your L | your account to access the functions associated with the BHP Supplier Management Portal, please click the following link and<br>Jsername and Password <u>https://supplierportal-gas.bhpbilliton.com</u> |

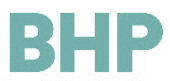

## 5. Adjusting your Language, Time and Date User settings

- 1. Log into the BHP Supplier Portal (GCMS) by entering your log in details.
- 2. Navigate to the top righthand side, click the Face icon  $\rightarrow$  User Profile.
- **3.** To edit the representative details, click Edit.

4. Edit the preferred language, time zone and click Save.

|                          |                          | User Profile                        |      |
|--------------------------|--------------------------|-------------------------------------|------|
| Contracts in<br>otiation | . 🗆 .                    | My RFIs with Pending .<br>Responses |      |
| lo Contracts to display  |                          | (i) No RFIs to display              |      |
| My Running Surv          | eys –                    | My RFQs with                        |      |
| User: Vendor             | Representativ            | e                                   |      |
| Key Representative       | e Details                |                                     | Edit |
| Title                    |                          |                                     |      |
| nue                      |                          |                                     |      |
| First Name               | Vendor                   |                                     |      |
| First Name<br>Last Name  | Vendor<br>Representative |                                     |      |

English

| <ul> <li>Preferred language for use<br/>in system interface</li> </ul>         | English (UK)                             |   |
|--------------------------------------------------------------------------------|------------------------------------------|---|
| * Time Zone                                                                    | (GMT +10:00) Sydney, Canberra, Melbourne | ~ |
| <ul> <li>Username (this should be<br/>the user's email<br/>address)</li> </ul> | bhp.test                                 |   |

| User: Vend          | or Representative |      |      |          |
|---------------------|-------------------|------|------|----------|
| Kau Banna antat     | us Defeile        |      | Save | × Cancel |
|                     |                   | <br> |      |          |
| Title               | 🗸                 |      |      |          |
| <b>∗</b> First Name | Vendor            |      |      |          |
| <b>∗</b> Last Name  | Representative    |      |      |          |

5. To edit the User Preferences from the User Preferences section, click Edit.

| User Preferences      |                         |
|-----------------------|-------------------------|
| Number Format         | 123,458,789             |
| Date Format           | 31/01/2017 (dd/MM/yyyy) |
| Time Format           | 13:45 (HH:mm)           |
| First Day of the Week | Mon                     |
| Week End Days         | Saturday/Sunday         |
|                       |                         |

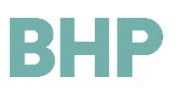

6. Update the details and click Save.

| User: Vendor F          | User: Vendor Representative |               |  |  |  |
|-------------------------|-----------------------------|---------------|--|--|--|
|                         |                             | Save X Cancel |  |  |  |
| User Preferences        |                             |               |  |  |  |
| * Number Format         | 123,456.789 🗸               |               |  |  |  |
| ★ Date Format           | 31/01/2017 (dd/MM/yyyy)     |               |  |  |  |
| <b>∗</b> Time Format    | 13:45 (HH:mm)               |               |  |  |  |
| ★ First Day of the Week | Mon                         |               |  |  |  |
| <b>∗</b> Week End Days  | Saturday/Sunday 🗸           |               |  |  |  |
|                         |                             |               |  |  |  |

7. Logout and log back in to observe the changes.

| <b> ←</b> Back                                                                                    |        |
|---------------------------------------------------------------------------------------------------|--------|
|                                                                                                   | Logout |
| ▲ To apply the User Preference changes, please logout and login using your Username and Password. |        |
|                                                                                                   |        |

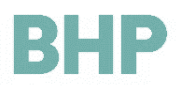

## 6. Update Supplier Profile information

- 1. Log into the BHP Supplier Portal (GCMS) using your user name and password.
- Navigate to the path My Organisation → Organisation Profile → Basic Profile.

15:28 ASEAN Common Time 合 BHP  $\square$ 39 Main Dashboard 1 My Organisation Organisation Profile Organisation Profile Þ Registration Data My Categories History of Ch Basic Profile Basic Profile Assessments Þ 1 Scorecards Extended Profile **Development Actions** Status Summary 1 INO SCOLECALOS TO DISPLAY

3. From the list of forms displayed, click the form which needs to be updated click Edit. (Different set of questions/sections will be given. based on the selected country, organization type, number of bank accounts, etc.)

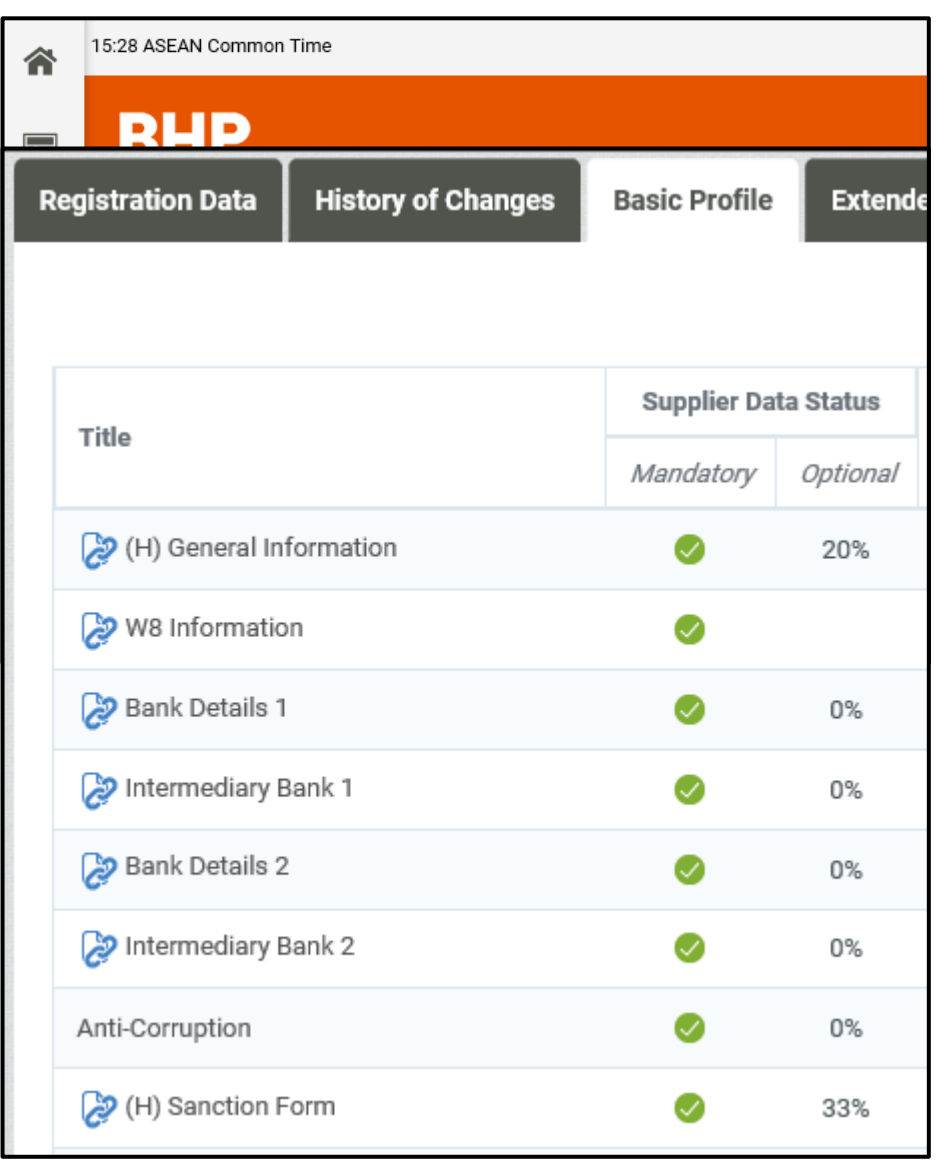

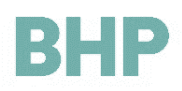

| Basic Profile D     | Details: General Information                       |    |
|---------------------|----------------------------------------------------|----|
| < >                 |                                                    | Ed |
| General Information | tion                                               |    |
| Entity Name         | Enter Entity Name (If Different From Trading Name) |    |

4. Complete the form and click **Save and Continue** to navigate to the next form.

 When you have updated all relevant information, click Back to List.

| Basic Profile                     | Details: Bai     | nk Details 1                                                            |                                  |                                  |                  |
|-----------------------------------|------------------|-------------------------------------------------------------------------|----------------------------------|----------------------------------|------------------|
|                                   |                  |                                                                         |                                  |                                  |                  |
|                                   |                  |                                                                         |                                  | Save and Continue                | X Cancel         |
| <b>Bank Details</b>               |                  |                                                                         |                                  |                                  |                  |
|                                   |                  |                                                                         | Bank Bank                        |                                  | ¢                |
| Bank Name                         | ✤ Enter Your Bar | nk Name                                                                 | *                                |                                  |                  |
|                                   |                  |                                                                         | Characters available 19          | 991                              |                  |
| Deels Dropek                      | • Enter Veur Der | sk Dran ek                                                              | Bank Branch                      |                                  | $\Diamond$       |
| Bank Branch                       | * Enter Your Bar | ik Branch                                                               | Characters available 1           | 989                              |                  |
|                                   |                  |                                                                         |                                  |                                  |                  |
| Here Back to List                 |                  |                                                                         |                                  |                                  |                  |
| Basic Profile                     | Details: Ackn    | owledgements                                                            |                                  |                                  |                  |
| Dasie i Tollie                    | Details. Ackin   | owiedgements                                                            |                                  |                                  |                  |
| < >                               |                  |                                                                         |                                  |                                  |                  |
|                                   |                  |                                                                         |                                  |                                  |                  |
| Acknowledgem                      | ients            |                                                                         |                                  |                                  |                  |
| Our Charter values and<br>Conduct | d Our Code of    | * I acknowledge that my organisation (where ap                          | oplicable) and I are expected t  | to read, understand and adher    | e to the BHP's   |
| Commence Working B<br>Order       | lefore Purchase  | * I acknowledge and agree not to provide any g                          | oods and/or services to BHP      | until I have received a Purcha   | se Order         |
| Zero Tolerance Requir             | rement           | * Does your organisation comply with the BHP                            | Zero Tolerance Compliance F      | Requirements. Checking 'Yes'     | indicates you c  |
| Zero Tolerance Attach             | ment             | If you answered 'No' to the Zero Tolerance requi                        | rement, please attach your po    | olicy or provide an explanation  |                  |
| Zero Tolerance Explan             | nation           | If you answered "No" to the Zero Tolerance Req                          | uirement and have not attach     | ed your policy, please provide   | an explanation   |
| Questionnaire Correct             | Response         | ★ I hereby confirm that the responses given in the conformance by audit | nis questionnaire are correct a  | and accurately reflect our curre | ent organisatior |
| Pending Litigation                |                  | * Is your organisation currently involved in any a                      | active or pending litigation tha | at would prevent you from prov   | iding goods or   |
| Pending Litigation - De           | etails           | If you answered 'Yes' to the above Pending Litig                        | ation question, please descrit   | pe and provide pertinent detail  | S.               |
|                                   |                  |                                                                         |                                  |                                  |                  |

# BHP

6. Ensure all mandatory information is completed.

| Registration Data | History of Changes | Basic Profile | Extende   |
|-------------------|--------------------|---------------|-----------|
|                   |                    |               |           |
| wial -            |                    | Supplier Dat  | ta Status |
| The               |                    | Mandatory     | Optional  |
| 没 (H) General In  | formation          | <u> </u>      | 20%       |
| 没 W8 Informatio   | on                 | <u></u>       |           |
| 没 Bank Details 1  |                    | <u> </u>      | 0%        |
| 没 Intermediary E  | 3ank 1             | 0             | 0%        |
| 没 Bank Details 2  | 2                  | 0             | 0%        |
| 没 Intermediary E  | 3ank 2             | 0             | 0%        |
| Anti-Corruption   |                    | 0             | 0%        |
| 没 (H) Sanction F  | Form               | 0             | 33%       |

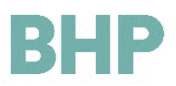

## 7. Responding to a Request for Tender/Quote/Information

 Log into the BHP Supplier Portal (GCMS) using your user name and password Welcome to the BHP Billiton Supplier Management Portal
User login
Userame
Password
Enter

- 2. Navigate to the BHP Supplier Portal (GCMS) **Dashboard** (the main page).
- 3. For Tenders/RFQ's Navigate to the My RFQ's with pending responses section.

For RFI's - Navigate to the My RFI's with pending responses section.

Alternatively you can navigate to the RFQ/RFI section through the main menu.

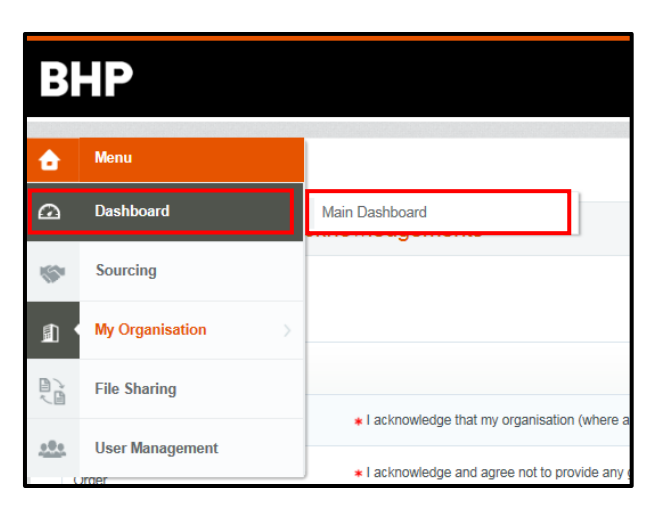

| I My RFQs with Pending Responses |                                                   |                       |                             |                                         |
|----------------------------------|---------------------------------------------------|-----------------------|-----------------------------|-----------------------------------------|
|                                  | RFQ Title                                         | Buyer<br>Organisation | RFQ<br>Closing<br>Date/Time | Respon<br>Status                        |
|                                  | Goods and<br>Service<br>Petroleum -<br>TTT_271117 | BHP                   | 28/11/2017<br>20:00         | Respons<br>To Be<br>Submitte<br>To Buye |

| BHP     |                  |                                      |               |  |  |  |  |
|---------|------------------|--------------------------------------|---------------|--|--|--|--|
| ÷       | Menu             |                                      |               |  |  |  |  |
|         | Dashboard        |                                      |               |  |  |  |  |
| \$      | Sourcing >       | Projects                             | >             |  |  |  |  |
| at the  | My Organisation  | RFIs                                 | >             |  |  |  |  |
| <u></u> | ing organisation | RFQs                                 | $\rightarrow$ |  |  |  |  |
|         | File Sharing     | Auctions                             | >             |  |  |  |  |
|         | Llear Managamont | Contracts                            | >             |  |  |  |  |
|         | User management  | Idard Sourcing Project Template - AV |               |  |  |  |  |

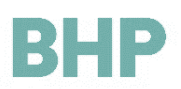

4. Select the RFQ/RFI you would like to respond to.

|    | would like to respond to.                                                                      |                                                                                                    | My RFQ                                                                                                    | s with Pending                                                                                                    | g Responses                                                                                                    |                                                                                                    |                                               |
|----|------------------------------------------------------------------------------------------------|----------------------------------------------------------------------------------------------------|----------------------------------------------------------------------------------------------------|----------------------------------------------------------------------------------------------------|----------------------------------------------------------------------------------------------------|----------------------------------------------------------------------------------------------------|-----------------------------------------------|
|    |                                                                                                |                                                                                                    | RFQ<br>Title                                                                                                    | Buyer<br>Organisation                                                                                                    | RFQ Closing<br>Date/Time                                                                                                    | Response<br>Status                                                                                                    |                                               |
|    |                                                                                                |                                                                                                    | RFQ -<br>DP                                                                                                    | BHP                                                                                                    | 28/12/2017<br>18:00                                                                                                    | No Response<br>Prepared                                                                                                    |                                               |
| 5. | You may be asked to view                                                                       | Accept                                                                                                    | Contract                                                                                                    |                                                                                                    |                                                                                                    |                                                                                                    |                                               |
|    | and accept <b>Tender Terms</b><br>and Conditions, before<br>proceeding to view the<br>RFQ/RFI. | 1 INTERPRE<br>1.1 In these<br>(a) Compan<br>(b) Compan<br>(c) Compan<br>by those doc<br>(d) Contract<br>(e) Contract                              | TATION<br>Tender Conditions<br>y is the BHP Billito<br>y Representative<br>y-Supplied Inform<br>uments;<br>means the contrat<br>Obligations mean                                                                                            | (unless the context otherwise requi<br>n entity or Business referred to in the<br>means the person nominated as su<br>ation means information (whether<br>it to be entered into between the C<br>is the obligations that the successf                                                                                                    | res);<br>te Invitation to Tender;<br>tch in the Invitation to Tender, or such<br>written, oral, electronic or in any other<br>ompany and the successful Tenderer<br>1 Tenderer (if any) is required to carry                                                                                                    | TENDER TERMS AND CONDITION<br>other person that the Company may subsequently<br>form) provided or made available by or on behalf or<br>as a consequence of this Tender process;<br>out under and in respect of the Contract;                                                                            | S<br>nominate<br>f the Con                    |
|    |                                                                                                | (f) Invitation<br>(g) Site mea<br>(h) Tender n<br>(i) Tender D<br>(k) Tender S<br>1.2 In these<br>(a) a referen<br>(b) a referen<br>(c) where a v | to Tender means<br>ns the premises of<br>teans the Tender th<br>is the Company will<br>occuments means is<br>ubmission Date in<br>Tender Conditions<br>ce to these Tender<br>ce to 'including', 'in<br>word or an express<br>read and agree | the document designated as such<br>the Company where the Tendered<br>at the Tenderer submits to the Cor<br>kich has been invited to submit a Te<br>hase Tender Conditions, the invitat<br>neans the date referred to as such<br>(unless the context otherwise requi<br>Conditions means these Tender Co-<br>Ludes' or include' must be read as<br>on is defined, any other part of spe<br>the to the User Agreement | which has been issued to the Tenderer<br>goods are to be delivered together will<br>ngary in response to the Invitation to<br>onder;<br>ion to Tender and each of the docume<br>in the Invitation to Tender.<br>res):<br>onditions as amended or supplemente<br>if it is followed by '(without limitation)'<br>tech or grammatical form of that word<br>t | r manually or electronically in conjunction with the<br>th the premises where the Tendered work is to be p<br>Finder and which is comprised of the documents sy<br>ents named as Tender Documents in the Invitation t<br>of a accordance with clause 9.1;<br>or expression has a corresponding meaning; | dher Ten<br>srformed<br>secfied i<br>5 Tender |
|    |                                                                                                | 0                                                                                                    | l agree                                                                                                    | I do not a                                                                                                    | agree                                                                                                    |                                                                                                    |                                               |
| 6. | Navigate to the <b>Settings</b> tab to view the RFX/RFI details.                               | ▼ RI<br>Pro<br>Clo<br>Res                                                                                                    | <b>=Q:rfq</b><br>ject: <b>projec</b><br>sing Date: 2                                                                                                    | _193 - RFQ<br>tt_885 - Contract Un<br>28/12/2017 18:00:00<br>tt Submitted On: Not                                                                                                    | - DP<br>der \$2M Project Templ                                                                                                    | late                                                                                                    |                                               |
|    |                                                                                                | RFQ                                                                                                    | Details                                                                                                    | Messages (Unrea                                                                                                    | d 0)                                                                                                    |                                                                                                    |                                               |
| 7. | Specifically take note of the <b>REQ/REL closing date and</b>                                  | Setting                                                                                                    | s Buyer A                                                                                                    | ttachments (0) My                                                                                                    | Response User Rig                                                                                                    | hts                                                                                                    |                                               |
|    | time.                                                                                          | Date &                                                                                                    | Time Inform                                                                                                    | nation                                                                                                    |                                                                                                    |                                                                                                    |                                               |
|    |                                                                                                | Options<br>Sealed (p                                                                                                    | for Viewing R<br>arallel opening)                                                                                                    | esponses                                                                                                    |                                                                                                    | RFx Clarification Que                                                                                                    | stion Deadline - Date                         |
|    |                                                                                                | Closing -<br>28/12/201                                                                                                    | - Date<br>7 18:00:00                                                                                                    |                                                                                                    |                                                                                                    |                                                                                                    |                                               |
| 8. | Navigate to the <b>Buyer</b><br><b>Attachments</b> tab to view the<br>RFX/RFI attachments.     | ▼ RI<br>Pro<br>Clo<br>Res                                                                                                    | =Q: rfq<br>ject: projec<br>sing Date: 2<br>sponse Las                                                                                                    | 193 - RFQ<br>et_885 - Contract Un<br>28/12/2017 18:00:00<br>: Submitted On: Not                                                                                                    | - DP<br>der \$2M Project Templ                                                                                                    | late                                                                                                    |                                               |
|    |                                                                                                | RFQ                                                                                                    | Details                                                                                                    | Messages (Unrea                                                                                                    | d 0)                                                                                                    |                                                                                                    |                                               |

Settings

Buyer Attachments (0)

My Response User Rights

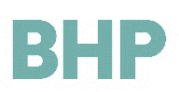

- If you would like another user from your Organisation to participate in the RFQ/RFI response you are able to assign them rights. Navigate to the User Rights tab.
- 10. Click Add if you would like another user from your Organisation to participate in the RFQ/RFI response.

Refer to Section 3 - Provide access to the BHP Supplier Portal (GCMS), to additional people in your Organisation to Sub-Users.

11. Navigate to the **My Response** tab to submit a response to the RFQ/RFI.

Note: to submit RFQ/RFI response clarifications see section 7.

- Choose to accept or decline to respond to the RFQ/RFI, by clicking Create Response or Decline to Respond.
- 13. You will then be taken into the RFQ/RFI.
- There are two ways to enter responses, via excel import or directly into the online RFQ/RFI.

To enter responses via excel import follow steps 15 - 23. (Recommended).

Alternatively, to enter responses directly into the online RFQ/RFI proceed to step 24.

To submit the response, refer to step 27.

| ▼ RFQ: rfq_193 - RFQ - DP                                   |
|-------------------------------------------------------------|
| Project: project_885 - Contract Under \$2M Project Template |
| Closing Date: 28/12/2017 18:00:00                           |
| Response Last Submitted On: Not Submitted Yet               |
| RFQ Details Messages (Unread 0)                             |
| Settings Buyer Attachments (0) My Response User Rights      |

| ✓ RFQ: rfq_193 - RFQ - DP                                   |               | m Running |
|-------------------------------------------------------------|---------------|-----------|
| Project: project_885 - Contract Under \$2M Project Template |               |           |
|                                                             |               |           |
| Response Last Submitted Un: Not Submitted Yet               |               |           |
| RFQ Details Messages (Unread 0)                             |               |           |
| Settings Buyer Attachments (0) My Response User Rights      |               |           |
|                                                             |               | + Add     |
| Last Name Email                                             | Division Name | Role Name |

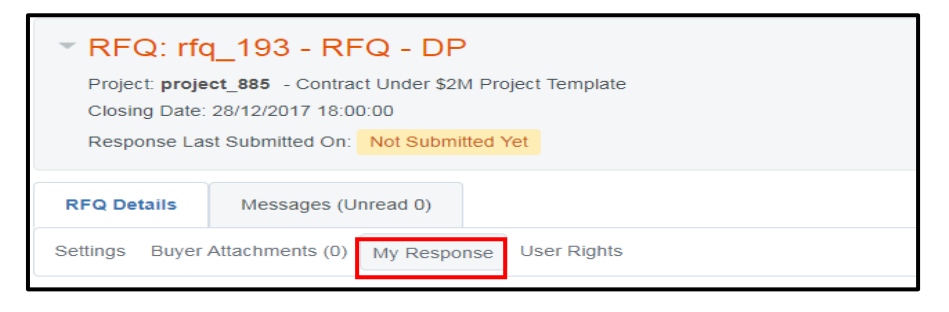

| RFQ: rfq_193 - RFQ - DP<br>Project_project_885 - Contract Under \$2M Project Template<br>Closing Date: 28/12/2017 18:00:00<br>Response Last Submitted On: Not Submitted Yet |                 | m Running          |
|----------------------------------------------------------------------------------------------------|-----------------|--------------------|
| RFQ Details Messages (Unread 0)                                                                                                    |                 |                    |
| Settings Buyer Attachments (0) My Response User Rights                                                                                                    |                 |                    |
|                                                                                                    | Create Response | Decline To Respond |
|                                                                                                    |                 |                    |

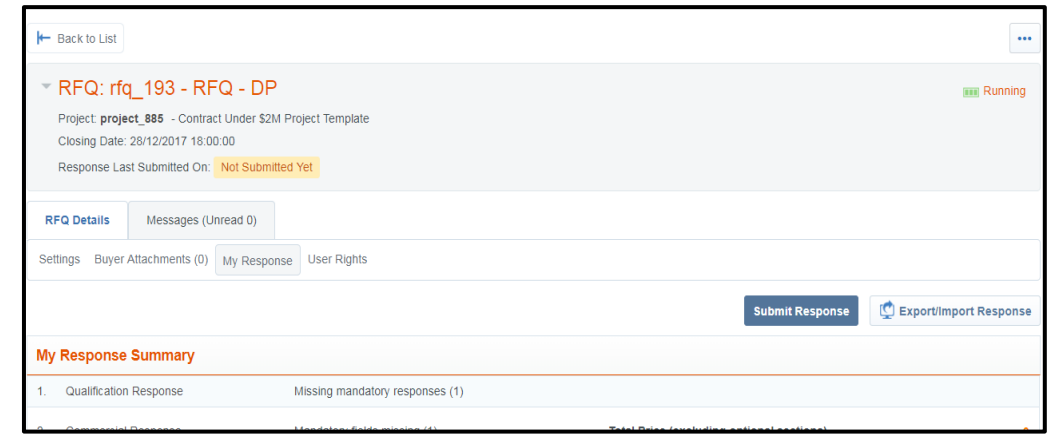

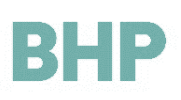

#### 15. Click Export/Import Response.

- 16. Click Download.
- 17. The downloaded excel may contain multiple sections (Qualification, Technical, Commercial). The template may have as little as 1 section or as many as 3

**Note:** please do not add or remove any worksheets, cells, rows or columns from the excel response spreadsheet, or edit any formulae within the spreadsheet as this may cause the import of the spreadsheet to fail.

- 18. Note the color Legend before completing the form.
- 19. Complete all the details in the downloaded excel and **save** the file locally.
- 20. To upload the completed file back into the system, log in to the system and navigate to the RFQ. Click **Choose File** and select the locally saved file.
- 21. Click Import Excel.

| I← Back to List                                                                                                    |                 | •••                      |
|----------------------------------------------------------------------------------------------------|-----------------|--------------------------|
| <ul> <li>RFQ: rfq_193 - RFQ - DP</li> <li>Project project_885 - Contract Under \$2M Project Template</li> <li>Closing Date: 28/12/2017 18:00.00</li> <li>Response Last Submitted On: Not Submitted Yet</li> </ul> |                 | 📷 Running                |
| RFQ Details         Messages (Unread 0)           Settings         Buyer Attachments (0)         My Response         User Rights                                                                                  |                 |                          |
|                                                                                                    | Submit Response | 🖞 Export/Import Response |
| My Response Summary                                                                                                    |                 |                          |
| 1. Qualification Response Missing mandatory responses (1)                                                                                                    |                 |                          |

|       |                                              | Choose The                                                                                                    |               |                                                                                                    |                                      | Dominoud |
|-------|----------------------------------------------|----------------------------------------------------------------------------------------------------|---------------|----------------------------------------------------------------------------------------------------|--------------------------------------|----------|
| Curre | ncy:USD-US D                                 | ollər                                                                                                    |               |                                                                                                    |                                      |          |
| 1     | Technical En                                 | relope                                                                                                    |               |                                                                                                    |                                      |          |
| 1.1   | Quality                                      |                                                                                                    |               |                                                                                                    |                                      |          |
|       | Question                                     | Description                                                                                                    | Response Type | Response Guide                                                                                             | Response                             |          |
| 1.1.1 | Quality Systems<br>Accreditation             | Has the Tenderer been assessed and<br>accredited against a recognised<br>Quality Standard?                                                                       | Option List   | Select one of the<br>Options listed in the<br>drop down menu on<br>the bottom right of<br>the response box | Yes                                  |          |
| 1.1.2 | Quality Systems<br>- Individual<br>Personnel | Describe processes currently<br>implemented for monitoring individual<br>personnel's performance, and how can<br>this information be provided to BHP<br>Billiton | Text          | Enter plain text                                                                                           | As per employee KPIs as well as OKRs |          |
| 1.1.3 | Quality Systems<br>- Legal Action            | Has legal action been brought against<br>the Tenderer in the past five (5) years<br>relating to the quality of goods and<br>services supplied?                   | Option List   | Select one of the<br>Options listed in the<br>drop down menu on<br>the bottom right of<br>the response box | No                                   |          |
| 1.1.4 | Quality Systems<br>- Methodology             | Provide a narrative outlining your<br>proposed methodology for<br>performing the work under the                                                                  | Text          | Enter plain text                                                                                           | We will work as per ISO guidelines   |          |
| 115   | Quality Suctome                              | Provide on overview of your quality                                                                                                    | Option List   | Salact one of the                                                                                          |                                      |          |

| 2     | 2 Commercial Envelope |                |                     |          |            |       |                       |                       |                       |                |
|-------|-----------------------|----------------|---------------------|----------|------------|-------|-----------------------|-----------------------|-----------------------|----------------|
| 2.1   | Price List            |                |                     |          |            |       | Single<br>Option List | Text                  | Text                  | Т              |
|       | ltem Code             | Description    | Unit of Measurement | Quantity | Unit Price | Price | Item Category         | ltem / Vendor<br>Text | Vendor Part<br>Number | Ac<br>Ve<br>Ne |
| 2.1.1 | 10543374              | Valve          | "3-Cubic inch       | 10       |            | 0     | Goods                 | Ball Valve            | A567231               |                |
| 2.1.2 | 10316580              | Solenoid Valve | "3-Cubic inch       | 20       |            | 0     | Goods                 | Solenoid Valve        | S666781               |                |
| 2.1.3 | 10525935              | Check Valve    | "3-Cubic inch       | 25       |            | 0     | Goods                 | Check Valve           | CV951771              |                |
| Conti | on Sub Total          |                |                     |          |            | 0     |                       |                       |                       | _              |

| COLOUR LEGEND |                           |
|---------------|---------------------------|
|               | Response Optional         |
|               | Response Mandatory        |
|               | Ignored During Import     |
| 0             | Questionnaire Information |
| •             |                           |

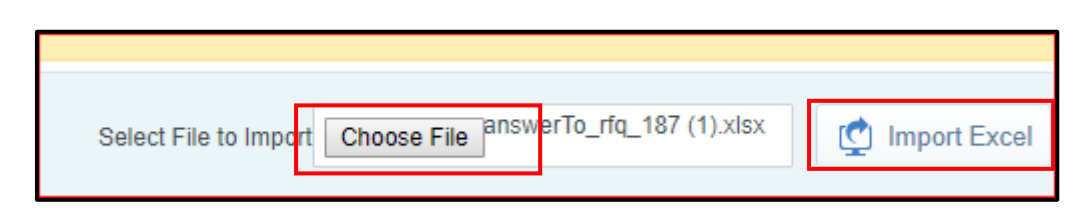

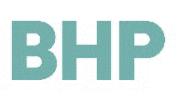

22. If the file is in the correct format the system will display a success message as shown below. Click **OK**.

If the import is unsuccessful re-complete steps 15 to 21, ensuring not to modify the template.

- 23. Click **Save Changes** to save the information uploaded from the excel file.
- 24. To edit the response online, click **Edit Response.**

- 25. Edit the responses accordingly, click **Save** to save your responses.
- 26. Click **Save and Close** when complete. The **Validate Responses** option can also be used to identify any mandatory responses that have not yet been completed.
- 27. When the response is complete and ready to be submitted to BHP, click **Submit Response.**

| IS ASEAN Common Time                                                                                                    | supplierportal-dev.bhpbilliton.com says:                                                  | ×                               |
|----------------------------------------------------------------------------------------------------|-------------------------------------------------------------------------------------------|---------------------------------|
| 3HP                                                                                                    | The file has been imported successfully. Please review and save your Response.            | Welcome Smith One               |
| <ul> <li>RFQ: rfq_187 - Goods and Service Petro<br/>Project project_60 - CCT Testing<br/>Covain Date 2011/2017 20100</li> </ul> | leum - TTT_271117                                                                         | and Running                     |
| Response Last Submitted On: Not Submitted Yet                                                                                   | C.                                                                                        |                                 |
| EDIT MODE: Imported changes need to be reviewed an                                                                              | d saved Please wait until page loading is complete<br>Continue page loading in background |                                 |
| My Response Summary                                                                                                    |                                                                                           | Save changes X Undo All Changes |

| E     | EDIT MODE: Imported changes need to be reviewed and saved |                                                                                                    |                                      |                    |  |  |  |  |
|-------|-----------------------------------------------------------|----------------------------------------------------------------------------------------------------|--------------------------------------|--------------------|--|--|--|--|
|       |                                                           |                                                                                                    | Save changes                         | K Undo All Changes |  |  |  |  |
| My F  | Response Summary                                          |                                                                                                    |                                      |                    |  |  |  |  |
|       |                                                           |                                                                                                    |                                      |                    |  |  |  |  |
| - 1.  | Technical Response (Que                                   | stions: 7)                                                                                                    |                                      | 🕑 Edit Respon      |  |  |  |  |
| - 1.1 | Quality - Section of Profile 0                            | Questions                                                                                                    |                                      |                    |  |  |  |  |
|       | Question                                                  | Description                                                                                                    | Response                             |                    |  |  |  |  |
| 1.1.1 | Quality Systems Accreditation                             | ★ Has the Tenderer been assessed and accredited against a recognised Quality Standard?                                                                  | Yes                                  |                    |  |  |  |  |
| 1.1.2 | Quality Systems - Individual<br>Personnel                 | ★ Describe processes currently implemented for monitoring individual personnel's performance, and how can this information be provided to BHP Billiton. | As per employee KPIs as we           | II as OKRs         |  |  |  |  |
| 1.1.3 | Quality Systems - Legal<br>Action                         | ★ Has legal action been brought against the Tenderer in the past five (5) years relating to the quality of goods and services supplied?                 | No                                   |                    |  |  |  |  |
|       | Quality Systems -                                         | · Devide a second constitution of the second section defines for a sform by the conductive sectors (0)                                                  | We will we have a second of a second |                    |  |  |  |  |

| ✓ RFQ: rfq_193 - RFQ - DP                                                                                       | m Running                             |
|----------------------------------------------------------------------------------------------------|---------------------------------------|
| Project: project_885 - Contract Under \$2M Project Template                                                     |                                       |
| Response Last Submitted On: Not Submitted Yet                                                                   |                                       |
| Edit Mode                                                                                                    |                                       |
|                                                                                                    | Save and Close Save X Cancel          |
|                                                                                                    | 💕 Validate Response                   |
| 1. Qualification Response (Questions: 1 )                                                                       |                                       |
| 1.1 HR - Section of Profile Questions                                                                           |                                       |
| Question Description                                                                                            | Response                              |
| 1.1.1 Under 18s * Are any employees or contractors on the site of your Organisation business below 18 year old? | Yes under 18 years of age but employe |

| Here Back to List                                                                                                    |                                               | •••             |
|----------------------------------------------------------------------------------------------------|-----------------------------------------------|-----------------|
| RFQ: rfq_193 - RFQ -<br>Project project_885 - Contract Und<br>Closing Date: 28/12/2017 18:00:00<br>Response Last Submitted On: Not S | DP<br>r \$2M Project Template<br>ubmitted Yet | Running         |
| RFQ Details Messages (Unread I<br>Settings Buyer Attachments (0 My R                                                                 | ))<br>esponse User Rights                     |                 |
|                                                                                                    |                                               | Submit Response |
| My Response Summary                                                                                                    |                                               |                 |
| 1. Qualification Response                                                                                                    | Missing mandatory responses (1)               |                 |

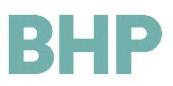

### 8. Amending Request for Tender/ Quote/ Information after submission

- Post submission of a response to an RFQ/RFI it is still available to be edited up until the closing date.
- To edit a submitted response navigate to the RFQ/RFI section through the main menu.
- 3. Locate the **RFQ/RFI** you wish to amend and select the relevant **RFQ/RFI**

- Edit the Section you want to amend by clicking 'Edit Response' or choose to 'Export/Import your response'. Refer to section 6 on the process to Export/Import your response.
- Once you have edited the sections as required click 'Keep Changes'.

| Bŀ       | IP              |             |
|----------|-----------------|-------------|
| ۵        | Menu            |             |
| Ω        | Dashboard       |             |
| <b>*</b> | Sourcing >      | Projects    |
|          | My Organisation | RFIs A RFQs |
|          | File Sharing    | Auctions    |
| <u></u>  | User Management | Contracts   |

| BH       | IP                  |                                     |              |                     |                       |                      | Welcome First               | Last |
|----------|---------------------|-------------------------------------|--------------|---------------------|-----------------------|----------------------|-----------------------------|------|
| â        | My RFQs RFQs Op     | en to All Suppliers                 |              |                     |                       |                      |                             |      |
|          |                     |                                     |              |                     |                       |                      |                             |      |
| <u>چ</u> | Filter By: All RFQs | Enter Filter (type to start search) | ¥            |                     |                       |                      |                             |      |
| đ        | RFQ Code            | RFQ Title                           | Project Code | RFQ Status          | RFQ Closing Date/Time | + Buyer Organisation | Response Status             | _    |
| 11       | 1 rfq_549           | 12                                  | project_1614 | m Running           | 08/02/2018 13:00      | BHP                  | Response Submitted To Buyer |      |
|          | 2 rfq_507           | RFx - Annette Warner - Session 4    | project_1546 | Closed: Negotiation | 18/01/2018 13:07      | BHP                  | Evaluation                  |      |

| <ul> <li>RFQ: rfq_549 - 12</li> <li>Project project_1614 - Standard Sourcing Project Template<br/>Closing Date: 0602/2016 13:00:00</li> <li>Response Last Submitted On: 0602/2016 11:41:03</li> </ul> |                                                          |                                           | III Running              |
|----------------------------------------------------------------------------------------------------|----------------------------------------------------------|-------------------------------------------|--------------------------|
| Warning: You have 3 unread Buyer Attachment(s).                                                                                                    | Please click here to read the file(s) befo               | pre submitting your response.             |                          |
| RFQ Details Messages (Unread 0)                                                                                                    |                                                          |                                           |                          |
| Settings Buyer Attachments (3) My Response User Rights                                                                                                    |                                                          |                                           |                          |
|                                                                                                    |                                                          |                                           | 💭 Export/import Response |
| My Response Summary                                                                                                    |                                                          |                                           |                          |
| 1. Qualification Response                                                                                                    | All questions answered<br>No additional attachments      |                                           |                          |
| 2. Technical Response                                                                                                    | All questions answered<br>No additional attachments      |                                           |                          |
| 3. Commercial Response                                                                                                    | Missing optional fields (4)<br>No additional attachments | Total Price (excluding optional sections) | 100,000,122              |
| Currency: AUD-Austr. Dollar                                                                                                    |                                                          |                                           |                          |
| View Response Details                                                                                                    |                                                          |                                           |                          |
| > 1. Qualification Response (Questions: 5)                                                                                                    |                                                          |                                           | C Edit Response          |
| > 1.1 Supplier Sustainability (Supplier Profile) - Section                                                                                                    | of Profile Questions                                     |                                           |                          |
| > 1.2 Additional Attachments Area                                                                                                    |                                                          |                                           |                          |
| () No Attachments                                                                                                    |                                                          |                                           |                          |
|                                                                                                    |                                                          |                                           |                          |

| ¥    | RFQ: rfq_549 - 12<br>Project: project_1614 - Standard Sourcing<br>Closing Date: 08/02/2018 13:00:00<br>Response Last Submitted On: 08/02/2018 | Project Template 11.41.03             |          | *** Running                    |
|------|----------------------------------------------------------------------------------------------------|---------------------------------------|----------|--------------------------------|
|      | Edit Mode                                                                                                    |                                       |          |                                |
|      |                                                                                                    |                                       |          | Keep Changes X Discard Changes |
| 2. 1 | echnical Response (Questions:                                                                                                    | 3)                                    |          |                                |
| 2    | 1 Organisation (Supplier Profile) - S                                                                                                    | ection of Profile Questions           |          |                                |
|      | Question                                                                                                    | Description                           | Response |                                |
| 2.1  | Organisation Overview - Joint<br>Venture                                                                                                    | Is the Respondent in a Joint Venture? | Yes •    |                                |

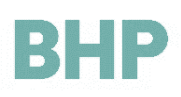

Create

 Once all changes have been made, select
 'Submit Changes'.

| ✓ RFQ: rfq_549 - 12<br>Project: project_1614 - Standard Sourcing Proj<br>Closing Date: 06/02/2018 13:00:00<br>Response Last Submitted On: 06/02/2018 11:41 | sct Template.                                            |                                           | see Running                       |
|----------------------------------------------------------------------------------------------------|----------------------------------------------------------|-------------------------------------------|-----------------------------------|
| Edit Mode: Changes will be saved only                                                                                                    | when submitted                                           |                                           | Submit Changes X Undo All Changes |
| My Response Summary                                                                                                    |                                                          |                                           |                                   |
| 1. Qualification Response                                                                                                    | All questions answered<br>No additional attachments      |                                           |                                   |
| 2. Technical Response                                                                                                    | All questions answered<br>No additional attachments      |                                           |                                   |
| 3 Commercial Response                                                                                                    | Missing optional fields (4)<br>No additional attachments | Total Price (excluding optional sections) | 100,000,122                       |
| Currency: AUD-Austr. Dollar                                                                                                    |                                                          |                                           |                                   |
| + View Response Index Only                                                                                                    |                                                          |                                           |                                   |
|                                                                                                    |                                                          |                                           |                                   |
| <ul> <li>1. Qualification Response (Question)</li> </ul>                                                                                                   | is: 5 )                                                  |                                           | 😭 Edit Response                   |

## 9. Sending Message(s) through GCMS

1. To send a message/ RFQ: rfq\_193 - RFQ - DP clarification to a BHP Project: project\_885 - Contract Under \$2M Project Template Supply Representative Closing Date: 28/12/2017 18:00:00 relating to an RFQ/RFI, Response Last Submitted On: Not Submitted Yet navigate to the RFQ/RFI, click the **Messages** Tab. **RFQ Details** Messages (Unread 0) Settings Buyer Attachments (0) My Response User Rights To send a message to a **BHP** Supply ontract: 9100000000 - Petroleum - Services-RFX-Project84-Min Aus\_Contract jet projet, M - Sandard Supply Project Template, 84 [7] One Representative relating to

a contract, navigate to the contract, click the Messages Tab.

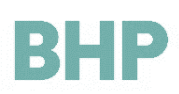

2. Click Create Message.

| Closing Date: 28/1<br>Response Last Su | 12/2017 18:00:00               |  |
|----------------------------------------|--------------------------------|--|
| Response Last Su                       | Ibmitted On: Not Submitted Yet |  |
|                                        |                                |  |
|                                        |                                |  |
| RFQ Details                            | Messages (Unread 0)            |  |

RFQ: rfq\_193 - RFQ - DP

3. Complete the message details by filling in the **Subject** and **Message** fields.

4. To send attachments with the message, click **Attachments.** 

| <ul> <li>RFQ: rfq_193 - RFQ - DP</li> <li>Project: project_885 - Contract Under \$2M Project Template</li> <li>Closing Date: 28/12/2017 18:00:00</li> <li>Response Last Submitted On: Not Submitted Yet</li> </ul> |              | m Running              |
|----------------------------------------------------------------------------------------------------|--------------|------------------------|
| Message                                                                                                    | Send Message | Save as Draft X Cancel |
| Subject                                                                                                    | Message      |                        |
| Attachments                                                                                                    |              |                        |

| Project: project_885 - Contract Under \$2M Project Template<br>Closing Date: 28/12/2017 18:00:00 | ŧ       |                                  |
|--------------------------------------------------------------------------------------------------|---------|----------------------------------|
| Response Last Submitted On: Not Submitted Yet                                                    |         |                                  |
|                                                                                                  |         | Send Message Save as Draft 🗙 Car |
| Message                                                                                          |         |                                  |
| Subject                                                                                          | Message |                                  |
|                                                                                                  |         |                                  |
|                                                                                                  |         |                                  |
|                                                                                                  |         |                                  |
|                                                                                                  |         |                                  |
|                                                                                                  |         | ~                                |
|                                                                                                  |         |                                  |

5. Click Upload New File.

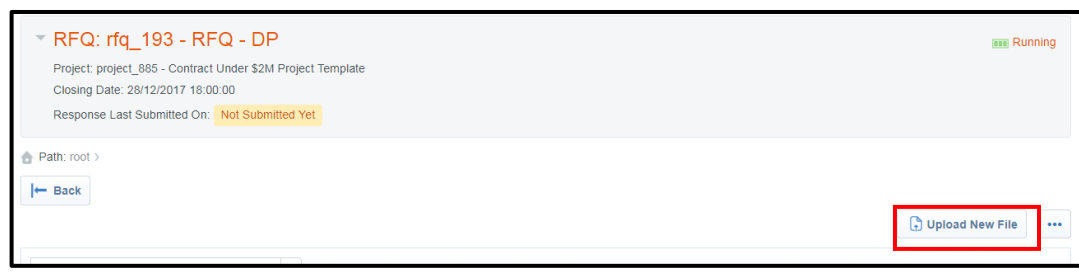

# BHP

 Select the file to upload by clicking on Select Files to upload→ click Confirm → Click Save All.

> <u>Note:</u> Multiple attachments can be added.

RFQ: ffq\_32 - Petroleum - Services\_project\_81
 Project\_project\_griget\_81 - Standard Supply Project Template\_SAN
 Task Path: Sourcing / RFX / Publish Evaluate and Negotiate RFx
 Closing Date: 17/11/2017 16:15:00

 Path: root
 X Cancel

 Attachments
 Select an attachment to upload. Please keep attachments to a manageable size in order to facilitate downloading.
 The platform allows individual attachments to a manageable size in order to facilitate downloading.
 The platform allows individual attachments up to a maximum size of 52 MB but it is recommended that you keep attachments to 2MB or less.

 File extensions permitted: bmp, db, doc, docx, gif, jff, jpeg, jpg, mai, mp4, pdf, png, ppt, ptx, rar, rff, tif, tiff, tot, xis, xisr, xisr, zip

 Matchments
 Type File Name

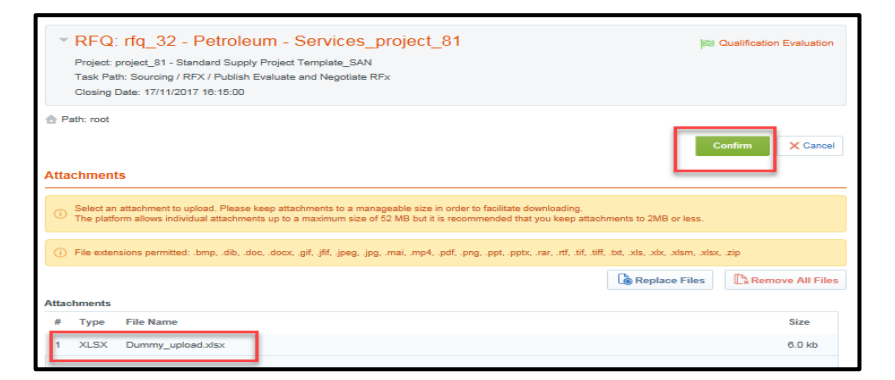

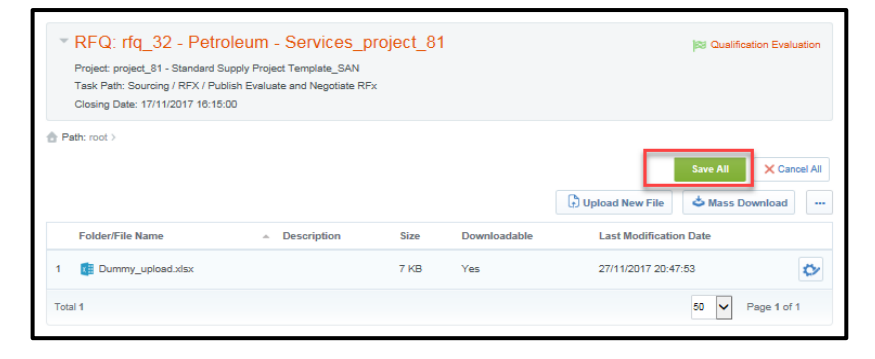

7. When the message is ready to be sent click **Send Message.** 

Alternatively, you can save you message as a draft by clicking **Save as Draft.** 

| ▼ RFQ: rfq_32 - Petroleum - S<br>Project: project_81 - Standard Supply Project To<br>Task Patris Sourcing / RFX / Publish Evaluate an<br>Closing Date: 17/11/2017 18:15:00 | ervices_project_81<br>emplate_SAN<br>nd Negotiate RFx | 3 Qualification Evaluation        |
|----------------------------------------------------------------------------------------------------|-------------------------------------------------------|-----------------------------------|
| Message                                                                                                    | [                                                     | Send Message Save as Draft Cancel |
| Subject                                                                                                    | Message                                               |                                   |
| Request for pricelist                                                                                                    | Message                                               | ^                                 |
| Broadcast Message<br>No                                                                                                    |                                                       | ~                                 |
| Attachments                                                                                                    |                                                       |                                   |
| Attachment Name                                                                                                    | Attachment Description                                | Comments on Attachment            |
| 1 EBDummy_upload.xlsx (7 KB)                                                                                                    |                                                       |                                   |
| Attachments: 1                                                                                                    |                                                       |                                   |
| Recipient                                                                                                    |                                                       |                                   |
| 1 Oliver Supplies 🖻                                                                                                    |                                                       |                                   |

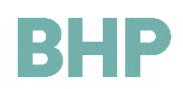

8. The status of the message can be checked in the **Messages tab**.

| Create Message Recei             | ved Messages Sent Messages D | raft Messages Forwarded Messages |                   |         |
|----------------------------------|------------------------------|----------------------------------|-------------------|---------|
|                                  |                              |                                  |                   | Create  |
| Enter Filter (type to start sear | ch) 😽                        |                                  |                   |         |
| Recipient                        | Date                         | Subject                          | Read by Recipient | Replies |
|                                  |                              |                                  |                   |         |

### 10.Receiving Message(s) through GCMS

- An email notification will be received if there is a message from BHP. Click the link in the email to navigate to the message area and view the message.
- 2. Alternatively to see messages from the BHP Supply Representative from a RFQ/RFI or contract, navigate to the RFQ/RFI or contract and click the **Messages** Tab.

Alternatively to see message from the BHP Supply Representative from a contract navigate to the **Messages** Tab in the Contract.

3. Click the **Received Messages** tab to view the message.

The message can be responded to or forwarded by clicking **Reply** or **Forward.** 

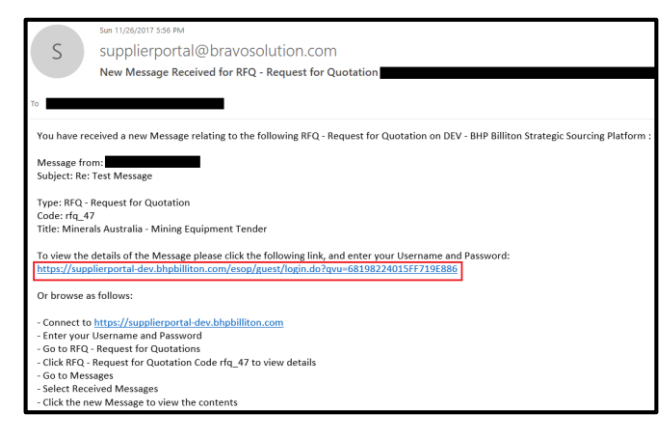

| ✓ RFQ: rfq_193 - RFQ - DP                                   |  |  |
|-------------------------------------------------------------|--|--|
| Project: project_885 - Contract Under \$2M Project Template |  |  |
| Closing Date: 28/12/2017 18:00:00                           |  |  |
| Response Last Submitted On: Not Submitted Yet               |  |  |
|                                                             |  |  |
| RFQ Details Messages (Unread 0)                             |  |  |
| Settings Buyer Attachments (0) My Response User Rights      |  |  |
|                                                             |  |  |

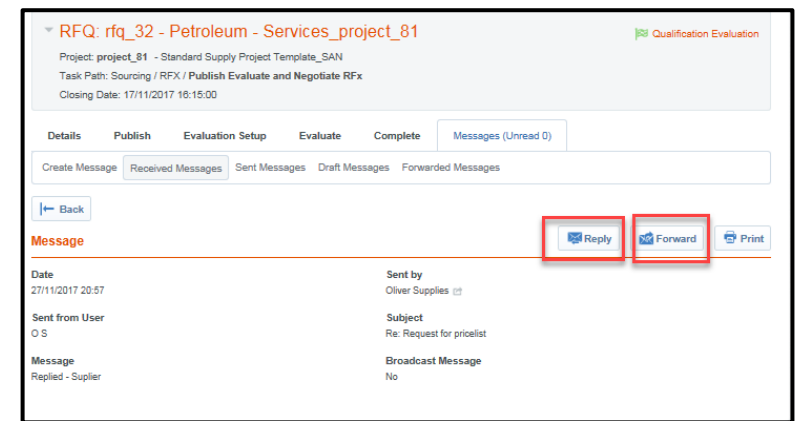

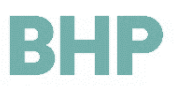

## **11.Respond to a Master Contract Document Proposal**

- 1. When BHP submits the Contract Document to the Supplier for in principle agreement prior to execution the supplier will receive an email notification.
- 2. Click the link in the email to navigate to the Contract Document.
- The Supplier can also locate the Contract Document through the main dashboard under Contracts in Negotiation.
- The supplier will navigate to Contents Management
   Master Document.
- 5. Download the Contract Document proposal by clicking on the document link.

 The supplier can either accept or decline a proposal by clicking Accept/Decline Proposal.

| S supplierportal@bravosolution.com A Master Document Has Been Sent to You for Contract con_10 Petroleum - Services on BHP Billiton Strategic Sourcing                                                                                                    | g Platform                       |  |  |  |
|----------------------------------------------------------------------------------------------------|----------------------------------|--|--|--|
| Dear <b>Charles and Charles and </b> |                                  |  |  |  |
| The Contract Manager for BHP has sent a Master Document Proposal for your review and approval for the following Contract on BHP Billiton Strategic Sourcing Platform                                                                                                    |                                  |  |  |  |
| Contract Code: con_10<br>Contract Title: Petroleum - Services                                                                                                    |                                  |  |  |  |
| Division: Supply<br>Project Code: tender_43<br>Proiect Title: Standard Supply Project Template                                                                                                    |                                  |  |  |  |
| Comments on Proposal from the Contract Manager: To be submitted to the main contractor.                                                                                                    |                                  |  |  |  |
| To access the Contract please click the following link and enter your Username and Password: https://supplierportal-gas.bhpbilliton.com/esop/guest/login.c                                                                                                    | .do?qvu=12946070015FC75CD836     |  |  |  |
| Or browse as follows:                                                                                                    |                                  |  |  |  |
| - Connect to https://supplierportal-gas.bhpbilliton.com<br>- Enter your Username and Password                                                                                                    |                                  |  |  |  |
| - Go to Contracts<br>- Select con_10 - Petroleum - Services<br>- Go to Master Document in Contents Management                                                                                                    |                                  |  |  |  |
|                                                                                                    |                                  |  |  |  |
| BHP Wetcome of s                                                                                                    |                                  |  |  |  |
| Main Dashboard     O 2                                                                                                    |                                  |  |  |  |
| Received Action Collaborations     Contracts in Negotiation     My RFIs with Pending Responses                                                                                                    |                                  |  |  |  |
| In Actions to display     Contract Title End Date     No RFIs to display     No RFIs to display                                                                                                    |                                  |  |  |  |
| Petroleum     Petroleum     Services SV     Project 12 29/11/2017     My RFQs with Pending     My RFQs with Pending                                                                                                    |                                  |  |  |  |
| Contrained     Responses     Ne Suppliers to deplay                                                                                                    |                                  |  |  |  |
| My Running Surveys                                                                                                    |                                  |  |  |  |
| Supplier Management and     Performance Quick Links     One Scoreard's to display                                                                                                    |                                  |  |  |  |
| Contract: 9100002255 - Mining Equipment Contract Project project 890 - Multi-Contract Award Project Contract Explan Date: 3006/0027.02.0000                                                                                                    | Created                          |  |  |  |
|                                                                                                    |                                  |  |  |  |
| Details Contents Management Messages (Unread 0)                                                                                                    |                                  |  |  |  |
| Master Document (Sent to Main Contractor                                                                                                    |                                  |  |  |  |
| Approved Master Document                                                                                                    |                                  |  |  |  |
| Book1_xtsx (13 KB)                                                                                                    |                                  |  |  |  |
| Approved on: 28/12/2017 19:13:16 by: Daniel Peppler                                                                                                    |                                  |  |  |  |
| Last Proposed Master Document                                                                                                    | Caccept/Decline Proposal         |  |  |  |
| Proposal Proposal Document Information Proposal Status                                                                                                    |                                  |  |  |  |
| Proposal Document 👔 Book1.xlsx (13 KB) 🕞 Sent to Main Contractor                                                                                                    |                                  |  |  |  |
|                                                                                                    |                                  |  |  |  |
| Contract: 9100002255 - Mining Equipment Contract                                                                                                    | Created                          |  |  |  |
| Project project 990 - Mutil-Contract Award Project<br>Contract Expiry Date: 30/06/2027 02:00:00                                                                                                    |                                  |  |  |  |
| Details Contents Management Messages (Unread 0)                                                                                                    |                                  |  |  |  |
| Master Document (Sent to Main Contractor)                                                                                                    |                                  |  |  |  |
| Approved Master Document                                                                                                    |                                  |  |  |  |
| Book1.stsx (13 KB)                                                                                                    |                                  |  |  |  |
| Approved on: 28/12/2017 19:13:16 by: Daniel Peppler                                                                                                    |                                  |  |  |  |
| Last Proposed Master Document                                                                                                    | Contract Accept/Decline Proposal |  |  |  |
| Proposal Document Information Proposal Status                                                                                                    |                                  |  |  |  |
| Proposal Document 👔 Book1.xlsx (13 KB) 🕞 Sent to Main Contractor                                                                                                    |                                  |  |  |  |

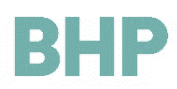

7. Add comments accordingly before selecting Approve/Decline Proposal.

- 8. If the Supplier has the option and would like to submit a counter proposal click **Upload Counter Proposal**.
- 9. The supplier will then upload the counter proposal and click **Upload Counter Proposal.**
- 10. Upload the **Counter Proposal** and click **Save.**

- 11. To replace the Counter Proposal click **Replace Counter Proposal**, to cancel the Counter Proposal click the **ellipsis** and click **Cancel Counter Proposal**.
- 12. To send the Counter Proposal click **Send Counter Proposal.**

| Project: proj                                                                                                    | ict: 9100000009 - F                                                                                                    |                                                                                                    | Services SN Proje                                                                                                    | ect112 Contract                                                                 |                                                        |                                   | Created          |                  |                                                                                                    |
|----------------------------------------------------------------------------------------------------|----------------------------------------------------------------------------------------------------|----------------------------------------------------------------------------------------------------|----------------------------------------------------------------------------------------------------|---------------------------------------------------------------------------------|--------------------------------------------------------|-----------------------------------|------------------|------------------|----------------------------------------------------------------------------------------------------|
| Contract Ex                                                                                                    | pic_112 - Standard Suppry 11<br>piry Date: 29/11/2017 23:59:00                                                                                                    | 0                                                                                                    |                                                                                                    |                                                                                 |                                                        |                                   |                  |                  |                                                                                                    |
| () MCD Propos                                                                                                    | sal Details. Accept or Decline will                                                                                                    | return the Proposal v                                                                                                    | with your decision to the Buyer                                                                                                    |                                                                                 | Accept Proposal                                        | Decline Proposal                  | Cancel           |                  |                                                                                                    |
| Comment                                                                                                    |                                                                                                    |                                                                                                    |                                                                                                    |                                                                                 |                                                        |                                   |                  |                  |                                                                                                    |
|                                                                                                    |                                                                                                    | (                                                                                                    | Ĵ                                                                                                    |                                                                                 |                                                        |                                   |                  |                  |                                                                                                    |
| Characters available                                                                                                    | le 512                                                                                                    |                                                                                                    |                                                                                                    |                                                                                 |                                                        |                                   |                  |                  |                                                                                                    |
| Proposal                                                                                                    | Proposal Document Infor                                                                                                    | rmation                                                                                                    |                                                                                                    | Proposal Sta                                                                    | itus                                                   |                                   |                  |                  |                                                                                                    |
|                                                                                                    | Proposal Document                                                                                                    | 🛃 View Do                                                                                                    | cument                                                                                                    | •                                                                               | Sent to Main Contract                                  | tor                               |                  |                  |                                                                                                    |
| 1                                                                                                    | Created on<br>Proposal Comment                                                                                                    | 28/11/2017<br>Please reply                                                                                                    | 14:51:43 by: test user2<br>y with relevant comments                                                                                                    | Approval Typ<br>Requested or                                                    | e Main Contractor (Counte<br>n 28/11/2017 14:54:47 by: | r Proposal enabled)<br>test user2 |                  |                  |                                                                                                    |
|                                                                                                    | Approval Comment                                                                                                    |                                                                                                    |                                                                                                    | Approved on                                                                     |                                                        |                                   |                  |                  |                                                                                                    |
|                                                                                                    |                                                                                                    |                                                                                                    |                                                                                                    |                                                                                 |                                                        |                                   |                  |                  |                                                                                                    |
| <ul> <li>Contra<br/>Project: p<br/>Contract E</li> </ul>                                                                                                    | ract: 91000022<br>project_890 - Mutil-Co<br>Expiry Date: 30/06/202                                                                                                    | 255 - Mir<br>ontract Award F<br>27 02:00:00                                                                                                    | ning Equipme<br>Project                                                                                                    | nt Contract                                                                     |                                                        |                                   |                  |                  | Created                                                                                                    |
| Details                                                                                                    | Contents Managen                                                                                                    | ment Me                                                                                                    | essages (Unread 0)                                                                                                    |                                                                                 |                                                        |                                   |                  |                  |                                                                                                    |
| Master Docur                                                                                                    | ment (Sent to Main Cor                                                                                                    | ntractor)                                                                                                    |                                                                                                    |                                                                                 |                                                        |                                   |                  |                  |                                                                                                    |
| proved M                                                                                                    | laster Document                                                                                                    |                                                                                                    |                                                                                                    |                                                                                 |                                                        |                                   |                  |                  |                                                                                                    |
| Book1.xlsx (                                                                                                    | (13 KB)                                                                                                    |                                                                                                    |                                                                                                    |                                                                                 |                                                        |                                   |                  |                  |                                                                                                    |
| Approve                                                                                                    | ed on: 28/12/2017                                                                                                    | ′ 19:13:16 b                                                                                                    | y: Daniel Peppler                                                                                                    |                                                                                 |                                                        |                                   |                  |                  |                                                                                                    |
| ist Propos                                                                                                    | sed Master Docum                                                                                                    | nent                                                                                                    |                                                                                                    |                                                                                 |                                                        | Caccept/Declin                    | e Proposal       | 🕽 Upload Counter | Proposal                                                                                                    |
| Proposal                                                                                                    | Proposal Docum                                                                                                    | ent Informatio                                                                                                    | on                                                                                                    |                                                                                 | Proposal Stat                                          | tus                               |                  |                  |                                                                                                    |
|                                                                                                    | Proposal Docume                                                                                                    | ent                                                                                                    | Book1.xlsx (13 KE                                                                                                    | 3)                                                                              |                                                        | Sent to Mai                       | n Contractor     |                  |                                                                                                    |
| Cont     Project:     Contract                                                                                                    | tract: 910000<br>project_890 - Mutli-<br>t Expiry Date: 30/06/2                                                                                                    | 02255 - 1<br>-Contract Awa<br>2027 02:00:00                                                                                                    | Mining Equip<br>ard Project                                                                                                    | ment Contra                                                                     | ict                                                    |                                   |                  |                  | Cri                                                                                                    |
| <ul> <li>Cont</li> <li>Project:</li> <li>Contract</li> </ul> Details                                                                                                    | tract: 910000<br>project_890 - Mutil-<br>t: Expiry Date: 30/06/2<br>Contents Manag                                                                                                    | 02255 -  <br>-Contract Awa<br>2027 02:00:00<br>gement                                                                                                    | Mining Equip<br>ard Project<br>D<br>Messages (Unread                                                                                                    | oment Contra                                                                    | ict                                                    |                                   |                  |                  | Cr                                                                                                    |
| Cont     Project:     Contract     Details     Master Doce                                                                                                    | tract: 9100000<br>project_890 - Mutli-<br>it Expiry Date: 30/06/2<br>Contents Manag                                                                                                    | Contract Awa                                                                                                    | Mining Equip<br>ard Project<br>o<br>Messages (Unread                                                                                                    | on ment Contra                                                                  | ict                                                    |                                   |                  |                  | Cr                                                                                                    |
| Cont     Project:     Contract      Details Master Doct      pproved I                                                                                                    | tract: 910000<br>project_890 - Mutil-<br>it Expiry Date: 30/06/2<br>Contents Manage<br>:ument (Sent to Main<br>Master Document                                                                                                    | D2255 - 1<br>-Contract Awa<br>2027 02:00:00<br>gement<br>Contractor)                                                                                                    | Mining Equip                                                                                                    | oment Contra                                                                    | ict                                                    |                                   |                  |                  | Cri                                                                                                    |
| Contract<br>Project:<br>Contract<br>Details<br>Master Doct<br>pproved I<br>Book1.xlsx                                                                                                    | tract: 910000<br>project 890 - Mutil-<br>tt Expiry Date: 30/06/2<br>Contents Manage<br>cument (Sent to Main<br>Master Document<br>< (13 KB)                                                                                                    | D2255 - 1<br>-Contract Awa<br>2027 02:00:00<br>gement<br>Contractor)<br>nt                                                                                                    | Mining Equip<br>ard Project<br>o<br>Messages (Unread                                                                                                    | nment Contra                                                                    | ict                                                    |                                   |                  |                  | Cr                                                                                                    |
| Contract Project: Contract Details Master Doct Pproved I Book1 xlax Approved                                                                                                    | tract: 910000<br>project.890 - Mulli-<br>ti Expiry Date: 30/06/2<br>Contents Manag<br>cument (Sent to Main<br>Master Document<br>( (13 KB)<br>ved on: 28/12/20                                                                                                    | 02255 - I<br>-Contract Awa<br>2027 02:00:00<br>gement<br>Contractor)<br>nt                                                                                                    | Mining Equip<br>ard Project<br>o<br>Messages (Unread                                                                                                    | 0)<br>Dipler                                                                    | ict                                                    |                                   |                  |                  | Cr                                                                                                    |
| Contract Project: Contract Details Master Doct pproved I Book1 xlax Approved                                                                                                    | tract: 910000<br>project_890 - Mutil-<br>ti Expiry Date: 3006/2<br>Contents Mana(<br>Contents Mana(<br>summent (Sent to Main<br>Master Document<br>(13 KB)<br>ved on: 28/12/20                                                                                                    | 02255 -  <br>-Contract Away<br>2027 02:00:00<br>gement<br>Contractory<br>nt<br>017 19:13:1                                                                                                    | Mining Equip<br>ard Project<br>o<br>Messages (Unread                                                                                                    | D)<br>D)<br>D)                                                                  |                                                        |                                   |                  |                  | Cr                                                                                                    |
| Contract Project: Contract Details Master Doct Book1.xtsx Approved I Book1.xtsx Approve ast Propo                                                                                                    | tract: 910000<br>project_890 - Muli-<br>tt Expiry Date: 30/06/2<br>Contents Manag<br>Contents Manag<br>uument (Sent to Main<br>Master Documen<br>( (13 KB)<br>ved on: 28/12/20<br>osed Master Doc                                                                                                    | 02255 - I<br>-Contract Away<br>2027 02:00:00<br>gement<br>Contractor)<br>nt<br>017 19:13:1<br>:ument                                                                                                    | Mining Equip<br>ard Project<br>o<br>Messages (Unread                                                                                                    | o)                                                                              |                                                        |                                   | cept/Decline Pro | posal 🕞 Up       | Cr Cr                                                                                                    |
| Cont<br>Project:<br>Contract<br>Details<br>Master Doct<br>pproved I<br>Book1 xlax<br>Approv<br>ast Propo<br>ounter Propo                                                                                                    | tract: 910000<br>project_890 - Mulik<br>tt Expliny Date: 30/06/2<br>Contents Manag<br>Contents Manag<br>Master Document<br>(31 KB)<br>ved on: 28/12/20<br>ved on: 28/12/20<br>costal Document<br>ach Billion                                                                                                    | 02255 - [<br>-Contract Awa<br>2027 02:00:00<br>gement<br>Contractor)<br>nt<br>                                                                                                    | Mining Equip<br>ard Project<br>o<br>Messages (Unread                                                                                                    | nent Contra                                                                     | ICT                                                    |                                   | cept/Decline Pro | posal Dp         | Cr                                                                                                    |
| Contract Project: Contract Details Master Doct pproved I Book1.xtax Approv ast Propo Cick to atta                                                                                                    | tract: 910000<br>project.890 - Muli-<br>it Expiry Date: 30/06/2<br>Contents Manag<br>cument (Sent to Main<br>Master Document<br>c (13 KB)<br>ved on: 28/12/20<br>osed Master Document<br>ach files                                                                                                    | 02255 - I<br>-Contract Awa<br>2027 02:00:00<br>gement<br>Contractor)<br>nt<br>017 19:13:11<br>:ument                                                                                                    | Mining Equip<br>and Project<br>Messages (Unread                                                                                                    | o)                                                                              |                                                        | Co Acc                            | cept/Decline Pro | posal 🕞 Up       | Cr                                                                                                    |
| Cont<br>Project:<br>Contract<br>Details<br>Master Doc<br>pproved I<br>Book1 xlax<br>Approv<br>ast Propo<br>Sounter Propo<br>Click to atta                                                                                                    | tract: 910000<br>project_890 - Muti-<br>tt Expliny Date: 3006/2<br>Contents Manag<br>cument (Sent to Main<br>Master Document<br>(13 KB)<br>ved on: 28/12/20<br>posed Master Doc<br>posed Master Doc<br>posed Master Document<br>ach fileg                                                                                                    | 02255 - I<br>-Contract Awa<br>2027 02:00:00<br>gement<br>Contractory<br>nt<br>017 19:13:11<br>:ument                                                                                                    | Mining Equip<br>ard Project<br>o<br>Messages (Unread                                                                                                    | D)<br>D)<br>D)                                                                  |                                                        | C Act                             | cept/Decline Pro | posal 🕞 Up       | Joad Counter Pre                                                                                                    |
| Conta<br>Project:<br>Contract<br>Details<br>Master Doc:<br>Pproved I<br>Bookt stax<br>Approved<br>ast Propoon<br>ounter Propo                                                                                                    | tract: 910000<br>project.890 - Mulik<br>tt Expiry Date: 30/06/2<br>Contents Manag<br>Contents Manag<br>Master Document<br>( (13 KB)<br>vved on: 28/12/20<br>osed Master Doc<br>mosal Document<br>ach filege                                                                                                    | 02255 - I<br>-Contract Awa<br>2027 02:00:00<br>gement<br>Contractor)<br>nt<br>117 19:13:11<br>:ument                                                                                                    | Mining Equip<br>ard Project<br>Messages (Unread                                                                                                    | o)                                                                              |                                                        | C Ac                              | cept/Decline Pro | posal 🕞 Up       | Noad Counter Pro                                                                                                    |
| Contract Project: Contract Details Master Doct pproved I Book1 xtex Approv ast Propo ounter Propo Cick to atta Contract Contract | tract: 910000<br>project.890 - Mulik<br>it Expiry Date: 30/06/2<br>Contents Manag<br>ument (Sent to Main<br>Master Document<br>c (13 KB)<br>ved on: 28/12/20<br>osed Master Doc<br>oseal Document<br>ach file:2                                                                                                    | 22255 - I<br>-Contract Awa<br>2027 02:00:00<br>gement<br>Contractor)<br>nt<br>                                                                                                    | Mining Equip<br>and Project<br>Messages (Unread                                                                                                    | o)<br>oppler                                                                    | t                                                      | Co Act                            | cept/Decline Pro | posal 🕞 Up       | Cro<br>cload Counter Pro<br>Save                                                                                                    |
| Contract Project: Contract Details Master Doct Pproved I Book1.xlax Approv ast Propo Dunter Propo Cick to atta  Cont Project:                                                                                                    | tract: 910000<br>project_890 - Mutil-<br>it Expiry Date: 30/06/2<br>Contents Manag<br>cument (Sent to Main<br>Master Document<br>c (13 KB)<br>ved on: 28/12/20<br>osed Master Doc<br>social Document<br>ach files                                                                                                    | 22255 - I<br>Contract Awa<br>2027 02:00:00<br>gement<br>Contractor)<br>nt<br>2017 19:13:11<br>:ument<br>2255 - N<br>Contract Awa                                                                                                    | Mining Equip<br>ard Project<br>Messages (Unread<br>16 by: Daniel Peg<br>16 by: Daniel Peg<br>Aining Equipn<br>rd Project                                | o)<br>oppler<br>nent Contrac                                                    | t                                                      |                                   | cept/Decline Pro | posal 🕞 Up       | Created                                                                                                    |
| Contract Project: Contract Details Master Docu pproved I Book1.xtax Approv ast Propo Click to atta Contract Project: Contract                                                                                                    | tract: 910000<br>project_890 - Mutil-<br>it Expliy Date: 3006/2<br>Contents Manag<br>Contents Manag<br>(13 KB)<br>ved on: 28/12/20<br>osed Master Document<br>ach filegs                                                                                                    | 22255 - I<br>Contract Awa<br>2027 02:00<br>Generat<br>Contractor)<br>nt<br>2017 19:13:1<br>contract Awa<br>2255 - N<br>Contract Awa<br>2027 02:00.00                                                                                                    | Mining Equip<br>and Project<br>Messages (Unread                                                                                                    | o)<br>oppler<br>nent Contrac                                                    | t                                                      |                                   | cept/Decline Pro | posal 🕞 Up       | iload Counter Pre                                                                                                    |
| Contact Project: Contract Details Master Docu pproved I Book1 xtax Approv ast Propo Junter Propo Junter Propo Click to atta Contract Project: Contract Details                                                                                                    | tract: 910000<br>project.890 - Mulik<br>it Expiny Date: 30/06/2<br>Contents Manag<br>Contents Manag<br>(13 KB)<br>ved on: 28/12/20<br>osed Master Doc<br>oseal Document<br>ach fileg<br>tract: 9100000;<br>project.880 - Mulik-<br>t Expiny Date: 30/06/2<br>Contents Manag                                                                                                    | 22255 - I<br>Contract Awa<br>2027 02:00:00<br>gement<br>Contractor)<br>nt<br>2255 - N<br>Contract Awa<br>2255 - N<br>Contract Awa<br>2027 02:00:00<br>gement                                                                                                    | Mining Equip<br>ard Project<br>Messages (Unread<br>6 by: Daniel Per<br>Aining Equipn<br>d Project<br>Messages (Unread 0                                 | nent Contrac                                                                    | t                                                      |                                   | cept/Decline Pro | posal 🕞 Up       | Save X C                                                                                                    |
| Contract Project: Contract  Details Master Doc  pproved I Book1.xtax Approv ast Propo Click to atta  Click to atta  Contract Project: Contract Details Master Doc                                                                                                    | tract: 910000<br>project_890 - Mutil-<br>it Expliny Date: 3006/2<br>Contents Manage<br>(Contents Manage<br>(Contents Manage<br>(Contents Manage<br>(Contents Manage<br>Contents Manage<br>Ument (Sent to Main Contents Manage                                                                                                    | 22255 - I<br>Contract Awa<br>2027 02:00:00<br>gement<br>Contractor)<br>nt<br>2255 - N<br>Contract Awa<br>2027 02:00:00<br>gement<br>Contractor)                                                                                                    | Mining Equip<br>and Project<br>Messages (Unread<br>6 by: Daniel Per<br>fining Equipn<br>rd Project<br>Messages (Unread 0                                | nent Contrac                                                                    | t                                                      |                                   | cept/Decline Pro | posal 🕞 Up       | Save X C                                                                                                    |
| Contact Project: Contract Propo Sounter Propo Sounter Propo Click to atta Project: Contract Project: Contract Details Master Doct                                                                                                    | tract: 910000 project.890 - Multi- tt Expiry Date: 30/06/2 Contents Manag ument (Sent to Main Master Document c (13 KB) ved on: 28/12/20 osed Master Doc boosal Document ach file: tract: 9100000 project.880 - Multi- tt Expiry Date: 30/06/2 Contents Manag ument (Sent to Main C Master Document                                                                                                    | 22255 - I<br>Contract Awa<br>2027 02:00:00<br>mt<br>Contractor)<br>nt<br>2255 - N<br>Contract Awa<br>2255 - N<br>Contract Awa<br>2027 02:00:00<br>gement<br>Contractor)<br>t                                                                                                    | Mining Equip<br>ard Project<br>Messages (Unread<br>16 by: Daniel Per<br>Aining Equipm<br>rd Project<br>Messages (Unread 0                               | nent Contrac                                                                    | t                                                      |                                   | cept/Decline Pro | posal 🕞 Up       | Save X Created                                                                                                    |
| Contract Project: Contract  Details Master Docu pproved I Book1.xtax Approv ast Propo Sunter Propo Cick to atta  Contract Project: Contract Details Master Docu Book1.xtax                                                                                                    | tract: 910000 project_890 - Mutil- it Expiry Date: 30/06/2 Contents Manag Contents Manag it ment (Sent to Main Master Document c (13 KB) ved on: 28/12/20 osed Master Doc social Document ach files tract: 9100000 project_890 - Mutil- it Expiry Date: 30/06/2 Contents Manag ument (Sent to Main G Master Document c (13 KB)                                                                                                    | 22255 - I<br>Contract Awa<br>2027 02:00:00<br>gement<br>Contractor)<br>nt<br>217 19:13:1<br>ument<br>2255 - N<br>Contract Awa<br>2027 02:00:00<br>jement<br>Contractor)                                                                                                    | Mining Equip<br>ard Project<br>Messages (Unread<br>6 by: Daniel Per<br>fining Equipn<br>rd Project<br>Messages (Unread 0                                | nent Contrac                                                                    | ict                                                    |                                   | cept/Decline Pro | posal 🕞 Up       | Save X (                                                                                                    |
| Contact Project: Contract Details Master Doco Pproved I Book1.xlax Approv Cick to atta Contract Project: Contract Details Master Doco Pproved I Book1.xlax Approv Approv                                                                                                    | tract: 910000 project_890 - Multi- tt Expiry Date: 3006/2 (Contents Manage Contents Manage (Contents Manage (Contents Manage  | 22255 - I<br>Contract Awa<br>2027 02:00:00<br>gement<br>Contractor)<br>nt<br>2255 - I<br>Contract Awa<br>1027 02:00:00<br>gement<br>Contractor)<br>11<br>17 19:13:10                                                                                                    | Mining Equip<br>ard Project<br>Messages (Unread<br>6 by: Daniel Pep<br>fining Equipn<br>rd Project<br>Messages (Unread 0<br>5 by: Daniel Pepp           | ment Contrac                                                                    | t                                                      |                                   | cept/Decline Pro | posal 🕞 up       | Save X of                                                                                                    |
| Contract Project: Contract Project: Contract Proported I Book1.stax Approv Conter Propo Cick to atta Contract Project: Contract Details Master Doce proved I Book1.stax Approv ast Proported I Book1.stax Approv                                                                                                    | tract: 910000 project_890 - Mutil- it Exply Date: 3006/2 contents Manage ument (Sent to Main Master Document ach filegs tract: 9100000 project_890 - Mutil- it Exply Date: 3006/2 contents Manage ument (Sent to Main ( 13 KB) ved on: 28/12/20                                                                                                    | 22255 - I<br>Contract Awa<br>2027 02:00<br>Generat<br>Contractor)<br>nt<br>2255 - N<br>Contract Awa<br>2027 02:00.00<br>generat<br>Contract O<br>17 19:13:11<br>17 19:13:11<br>Umment                                                                                                    | Mining Equip<br>ard Project<br>Messages (Unread<br>6 by: Daniel Per<br>Anning Equipm<br>rd Project<br>Messages (Unread 0<br>5 by: Daniel Per            | nent Contrac                                                                    | t                                                      |                                   | cept/Decline Pro | posal D          | Save X Created                                                                                                    |
| Cont<br>Project:<br>Contract<br>Details<br>Master Doco<br>pproved I<br>Book1 xlax<br>Approved<br>Click to atta<br>Contract<br>Project:<br>Contract<br>Details<br>Master Doco<br>pproved I<br>Book1 xlax<br>Approved I<br>Book1 xlax<br>Approved I<br>State Doco                                                                                                    | tract: 910000 project_890 - Mutil- it Expiry Date: 30/06/2 Contents Manage c (13 KB) ved on: 28/12/20 project_890 - Mutil- it Expiry Date: 30/06/2 Contents Manage ument (Sent to Main Master Document ach filege ument (Sent to Main G Master Document c (13 KB) ved on: 28/12/20/2 project_890 - Mutil-                                                                                                    | 22255 - I<br>Contract Awa<br>2027 02:00:00<br>gement<br>Contractor)<br>nt<br>2255 - N<br>Contract Awa<br>1027 02:00:00<br>gement<br>Contract Awa<br>1027 02:00:00<br>gement<br>11<br>117 19:13:10<br>tt<br>117 19:13:10                                                                                                    | Mining Equip<br>ard Project<br>Messages (Unread<br>6 by: Daniel Pep<br>fining Equipn<br>d'Project<br>Messages (Unread 0<br>6 by: Daniel Pepp            | ment Contrac                                                                    | t                                                      | Replace Court                     | cept/Decline Pro | posal () Up      | Save X of<br>Created                                                                                                    |
| Contract Project: Contract Propored I Book1 xtex Approved I Book1 xtex Approved Contract Project: Contract Project: Contract Project: Contract Borroy Book1 xtex Approved I Book1 xtex Approved I Book1 xtex Approved I Contract Project: Contract Project: Contract Project: Contract Project: Contract Project: Contract Contract Co | tract: 910000 project_890 - Multi- tt Expiry Date: 3006/2 Contents Manage contents Manage contents Manage contents Manage contents Manage tract: 9100000 project_890 - Multi- tt Expiry Date: 3006/2 Contents Manage ument (Sent to Main Master Document contents Manage ument (Sent to Main Contents Manage ument (Sent to Main Contents Manage ument (Sent to Main Contents Manage ument (Sent to Main Contents Manage ument (Sent to Main Contents Manage ument (Sent to Main Contents Manage ument (Sent to Main Contents Manage ument (Sent to Main Contents Manage ument (Sent to Main Contents Manage ument (Sent to Main Contents Manage ument (Sent to Main Contents Manage ument (Sent to Main Contents Manage ument (Sent to Main Contents Manage ument (Sent to Main Contents Manage Ument Contents Manage Ument Contents Manage Ument Contents Manage Ument Contents Manage Ument Contents Manage Ument Contents Manage Ument Contents Manage Ument Contents Manage Ument Contents Manage Ument Contents Manage Ument Contents Manage Ument Contents Contents Con | 22255 - IV<br>Contract Awa<br>2027 02:00:00<br>gement<br>Contractor)<br>nt<br>2255 - IV<br>Contract Awa<br>2255 - IV<br>Contract Awa<br>2027 02:00:00<br>gement<br>Contractor)<br>tt<br>17 19:13:16<br>ument<br>ti Information                                                                                                    | Mining Equip<br>ard Project<br>Messages (Unread<br>6 by: Daniel Pep<br>Anning Equipro<br>Messages (Unread 0<br>6 by: Daniel Pepp<br>Messages (Unread 0  | ment Contrac<br>o)<br>popler<br>ment Contrac<br>)<br>pler<br>Proposal State     | t                                                      | Replace Court<br>Mair             | cept/Decline Pro | posal () Up      | Save X C<br>Created<br>F Proposal<br>Cel Counter<br>Cel Counter<br>Save                                                                                                    |
| Contract Project: Contract  pproved I Book1.xtxx Approv ast Propo Click to atta Contract Project: Contract Book1.xtxx Amounter Prop Click to atta Contract Project: Contract Book1.xtxx Amounter Prop Proposal Contract Proposal Contract Contract Co | tract: 910000 project.890 - Multi- tt Expiry Date: 3006/2 Contents Manag Contents Manag Waster Document (Sent to Main Cosed Master Document cosed Master Document cosed Master D | 22255 - IV<br>Contract Awa<br>2027 02:00:00<br>gement<br>Contractor)<br>nt<br>22255 - IV<br>Contract Awa<br>22255 - IV<br>Contract Awa<br>22255 - IV<br>Contract Awa<br>22255 - IV<br>Contract Awa<br>22255 - IV<br>Contract Awa<br>22255 - IV<br>Contractor)<br>t<br>17 19:13:10<br>IT 19:13:10<br>IT | Mining Equip<br>ard Project<br>Messages (Unread<br>6 by: Daniel Pep<br>6 by: Daniel Pep<br>Messages (Unread 0<br>6 by: Daniel Pepp<br>6 by: Daniel Pepp | ment Contrac<br>o)<br>ppler<br>nent Contrac<br>)<br>Der<br>Proposal Statu<br>[] | t<br>Sent to Main Contractor                           | Replace Court<br>Main             | cept/Decline Pro | posal () Up      | Created  Proposal  Proposal  Proposal  Proposal  Proposal  Proposal  Proposal  Proposal  Proposal  Proposal  Proposal  Proposal  Proposal  Proposal  Proposal  Proposal  Proposal  Proposal  Proposal  Proposal Proposal Proposal P |

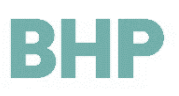

13. Add comments and click Send Counter Proposal and Click Ok.

| Cor     Projec     Contra | tract: 9100002255 - Mining<br>t: project_890 - Mulli-Contract Award Project<br>tet Expiry Date: 30/06/2027 02:00:00 | Equipment Contract                     | Created                        |
|---------------------------|----------------------------------------------------------------------------------------------------|----------------------------------------|--------------------------------|
|                           |                                                                                                    |                                        | Send Counter Proposal X Cancel |
| (i) MCD F                 | Proposal Details. Accept or Decline will return the Pr                                                              | oposal with your decision to the Buyer |                                |
| Comment<br>Characters and | vailable 512                                                                                                    |                                        |                                |
| Proposal                  | Proposal Document Information                                                                                       | Proposal Status                        | Main Contractor Response       |

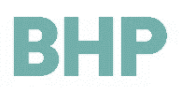

## 12. Request Support/Help

- For support please first refer to this document, which can be located in the File Sharing area of the system.
- 2. Additionally please refer to the Supplier Frequently Asked Questions also located in the File Sharing area of the system
- 3. Refer to the BHP GCMS Frequently Asked Questions <u>here</u>

- 4. For technical support please refer to the BHP Supplier Portal (GCMS) system homepage and refer to 'Need Assistance' section.
- If you require additional support please contact your BHP Supply Representative.

| BHP       |                    |                               |  |  |
|-----------|--------------------|-------------------------------|--|--|
| ĉ         | Menu               |                               |  |  |
|           | Dashboard          | borations                     |  |  |
| <b>\$</b> | Sourcing           |                               |  |  |
|           | My Organisation    |                               |  |  |
|           | File Sharing       | Directories >                 |  |  |
|           | User Management    |                               |  |  |
|           | Supplier Managemen | t and Performance Quick Links |  |  |

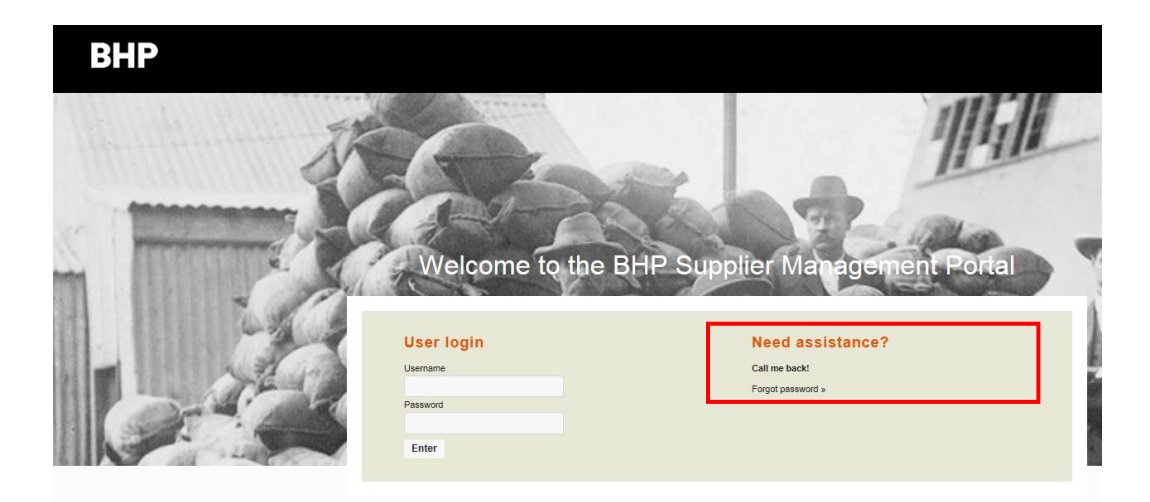